These demonstrations will lead you through the main databases and tools for genetic variation at the NCBI.

#### dbVAR

There are phase II drug metabolism enzyme genes that are missing in some individuals, notably some glutathione S-transferase genes (GSTM1, GSTM2 and GSTT2) and a UDP glucuronosyl transferase (UGT2B17). We can identify variant calls from the 1000 Genomes project data in dbVAR to see how prevalent these deletions are. Go to the variation portal (www.ncbi.nlm.nih.gov/variation/) page to access the dbVAR homepage.

|                                             | Variation                         |                |
|---------------------------------------------|-----------------------------------|----------------|
|                                             | Access NCBI's variation resources |                |
| Getting Started                             | Variation Tools                   | tion Databases |
| How to submit variants: dbSNP               | Variation Viewer NEW!             | a              |
| How to submit variants: dbVar               | Variation Reporter                | dbVar          |
| How to submit controlled access data: dbGaP | Clinical Remap                    | dbGaP          |
| How to submit your clinical data            | Phenotype-Genotype Integrator     | ClinVar        |
| Definitions                                 | 1000 Genomes Browser              | GTR            |
| FAQ                                         | Which tool do I use for ?         |                |
| NCBI Handbook, 2nd ed., Variation section   |                                   |                |

#### Click the link to the Study Browser

|                                  | dbVar                                                                                                 |                                                                                             |
|----------------------------------|----------------------------------------------------------------------------------------------------|---------------------------------------------------------------------------------------------|
|                                  | Date of genomic structural variation ind<br>invests, deletion-insertions, mobile elem-<br>real ements | cluding insertions, deletions, duplications,<br>ent insertions, translocations, and complex |
| Getting Started                  | Ac. Ig Data                                                                                           | Other NCBI Resources                                                                        |
| Overview of Structural Variation | Study Browser                                                                                         | dbSNP                                                                                       |
| FAQ                              | Genome Browser                                                                                        | ClinVar                                                                                     |
| Help                             | FTP Data Download                                                                                     | Variation Portal                                                                            |
| Factsheet                        |                                                                                                    | Variation Tools                                                                             |
|                                  |                                                                                                    |                                                                                             |
| Submitting Data                  | dbVar News                                                                                            | External Resources                                                                          |
| Submission Guidelines            | <b>N</b>                                                                                              | Database of Genomic Variants archive (DGVa)                                                 |
| Submission Templates             | Announcements                                                                                         | Database of Genomic Variants (DGV)                                                          |
| VCF Submissions                  |                                                                                                    | 1000 Genomes Project                                                                        |
|                                  |                                                                                                    | NHGRI Structural Variation Project                                                          |

Use the Filters on the right-hand side of the browser to filter for sequencing studies of human with more than 10,000 variant regions.

| oVar: St | udy Browser                                 |         |                       |                    |
|----------|---------------------------------------------|---------|-----------------------|--------------------|
| Date 🗢   | Publication                                 |         | Variant Region Count  | Variant Call Count |
| 2015/03  | Besenbacher et al. 2014                     |         | 40,141                | 40,141             |
| 2015/02  | Thareja et al. 2015                         | L Z     | 11,1 <mark>1</mark> 6 | 11,116             |
| 2014/10  | 1000 Genomes Consortium Phase 3             | estd214 | 62,855                | 6,623,477          |
| 2014/02  | Boomsma et al. 2014                         | estd215 | 28,083                | 28,083             |
| 2013/11  | Pang et al. 2013                            | estd209 | 471,817               | 471,817            |
| 2013/01  | Wong et al. 2013                            | estd201 | 36,558                | 312,665            |
| 2010/10  | 1000 Genomes Project Consortium et al. 2010 | estd59  | 228,871               | 2,158,011          |
| 2009/09  | McKernan et al. 2009                        | estd197 | 232,775               | 232,775            |
| 2008/11  | Bentley et al. 2008                         | estd194 | 504,912               | 504,912            |

Retrieve study estd214, the 1,000 Genomes Consortium Phase 3 study.

| estaz14              |                                                                                                    | Links                  | (    |
|----------------------|----------------------------------------------------------------------------------------------------|------------------------|------|
| Organism:            | Human                                                                                                    | variants in this study |      |
| Study Type:          | Control Set                                                                                                    | Open Human in Taxonomy |      |
| Submitter:           | Laura Clark                                                                                                    | Browser                |      |
| Submitter URL:       | http://www.1000genomes.org/                                                                                                    | BioProjects            |      |
| Description:         | This study contains the structural variants from the combined release set which<br>contains more than 79 million variant sites and includes not just biallelic snps but<br>also indels, deletions, complex short substitutions and other structural variant<br>classes. It is based on data from 2504 unrelated individuals from 26 different<br>populations around the world. | Source: I              | NCBI |
| Project:             | PRJEB6930                                                                                                    |                        |      |
| Detailed Information | n: Download 62855 Variant Regions, Download 6623477 Variant Calls, Downlo                                                                                                    | oad Both, FTP          |      |

Follow the link to retrieve the "Variants in this study" and add GSTM1 to the search.

| dbVar            | \$                       | estd2                       | 14 AND G                         | STM1           |          |                       |                                                                                                    |                       |
|------------------|--------------------------|-----------------------------|----------------------------------|----------------|----------|-----------------------|----------------------------------------------------------------------------------------------------|-----------------------|
|                  |                          | Save s                      | earch Ad                         | vanced         |          |                       |                                                                                                    |                       |
| <u>Dis</u><br>Re | play Setting<br>sults: 3 | <b>gs:</b>                  | abular View                      | ,              |          |                       |                                                                                                    | <u>Send to:</u> ⊘     |
|                  | Number of                | f Varian                    | ts: 3                            |                |          |                       |                                                                                                    |                       |
|                  | Variant<br>Region<br>ID  | Туре                        | Number<br>of<br>Variant<br>Calls | Study<br>ID    | Organism | Clinical<br>Assertion | Location                                                                                           | Genes<br>in<br>region |
|                  | <u>esv3587154</u>        | copy<br>number<br>variation | 2141                             | estd214        | human    |                       | GRCh37 (hg19) chr1:<br>110,224,019-110,246,280 ,<br>GRCh38 (hg38) chr1:<br>109,681,397-109,703,658 | GSTM1,<br>GSTM2       |
|                  | <u>esv3587155</u>        | copy<br>number<br>variation | 2156                             | <u>estd214</u> | human    |                       | GRCh37 (hg19) chr1:<br>110,230,075-110,241,247 ,<br>GRCh38 (hg38) chr1:<br>109,687,453-109,698,625 | GSTM1                 |
|                  | <u>esv3587156</u>        | copy<br>number<br>variation | 23                               | estd214        | human    |                       | GRCh37 (hg19) chr1:<br>110,230,075-110,241,247 ,<br>GRCh38 (hg38) chr1:<br>109,687,453-109,698,625 | GSTM1                 |

We have deletions and duplications here, some that cover both the GSTM1 and GSTM2 genes, which are in tandem on chromosome 1. Click on the link for the Variant Region ID for the one affecting both GST genes (esv3587154). In expanded form the dbVar browser show the variant region plus a large number of variant calls.

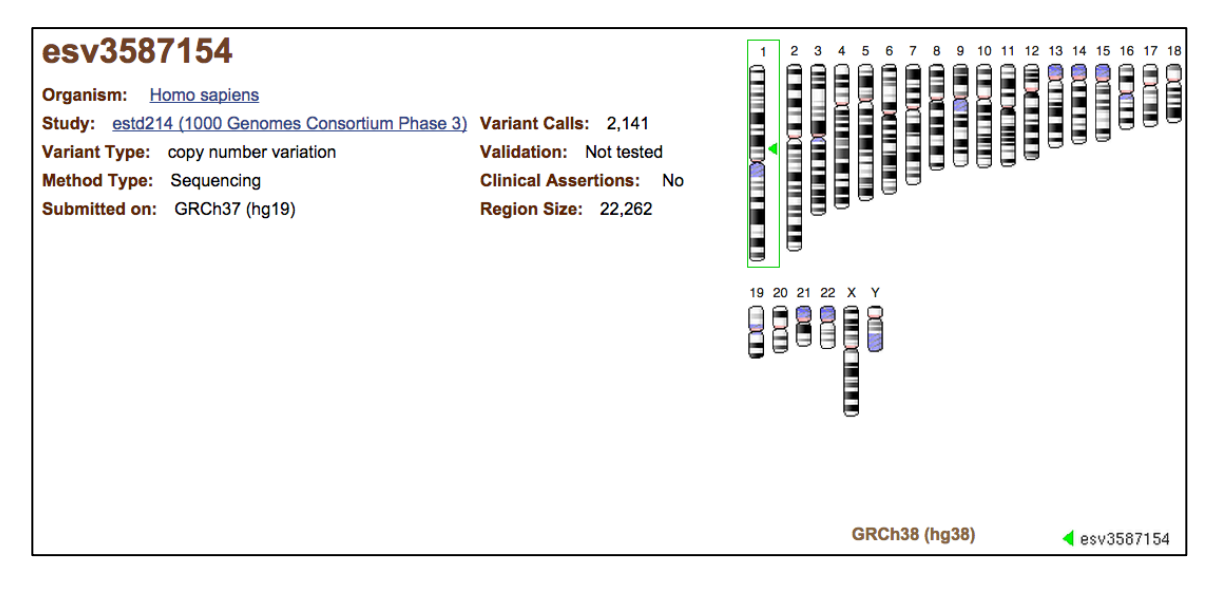

You can use the Configure menu to set the display options for the structural variation track to "Show parent, Merge children", making the display simpler. Use the zoom feature on the viewer to expand to include both GSTM1 and GSTM2 genes.

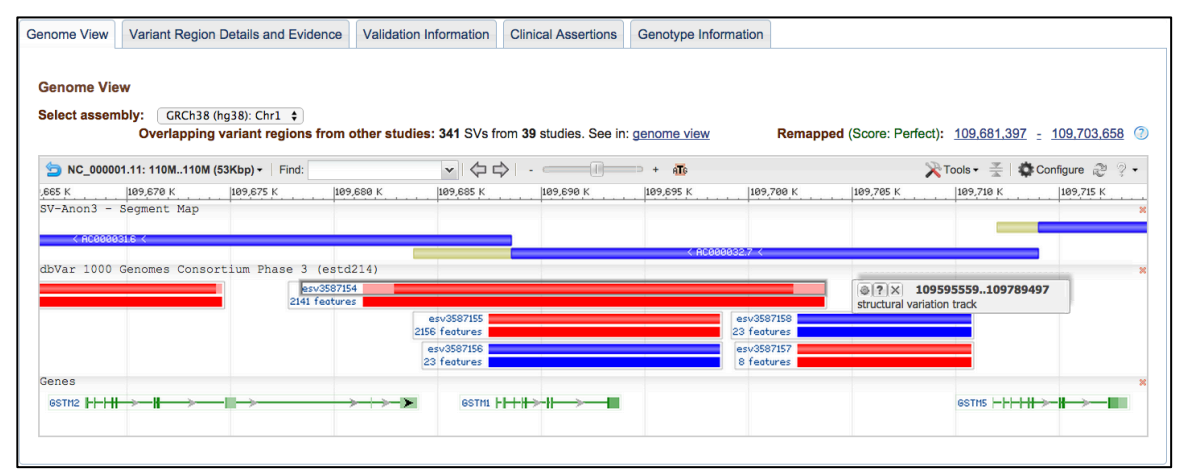

You can see the track legend by mousing over the head of the structural variation track and clicking on the question mark. The red graphic indicates that this is a deletion (copy number loss). Notice that the other common region, esv3587154, is also a copy number loss, but the less frequent esv3587156 is a copy number gain. You can click on the "Variant Region Details and Evidence" tab to see the individual level genotypes for the structural variation.

| Variant Call ID | Туре             | Sample ID    | Method     | Analysis                          | Zygosity     | Other Calls in this Sample and Study |
|-----------------|------------------|--------------|------------|-----------------------------------|--------------|--------------------------------------|
| essv10056817    | copy number loss | SAMN00004622 | Sequencing | Read depth and paired-end mapping | Homozygous   | 2,029                                |
| essv10056818    | copy number loss | SAMN00004623 | Sectencing | Read depth and paired-end mapping | Homozygous   | <u>2,569</u>                         |
| essv10056819    | copy number loss | SAMN00004625 | C landar   | Dood dooth ond paired-end mapping | Homozygous   | <u>2,494</u>                         |
| essv10056820    | copy number loss | SAMN00004626 |            | d paired-end mapping              | Heterozygous | <u>2,840</u>                         |
| essv10056821    | copy number loss | SAMN00004627 |            | d paired-end mapping              | Homozygous   | <u>2,576</u>                         |
| essv10056822    | copy number loss | SAMN00004628 | St lencing | Read depth and paired-end mapping | Heterozygous | <u>2,591</u>                         |
| essv10056823    | copy number loss | SAMN00004631 | Sequencing | Read depth and paired-end mapping | Homozygous   | 2,605                                |
| essv10056824    | copy number loss | SAMN00004632 | Sequencing | Read depth and paired-end mapping | Homozygous   | <u>2,578</u>                         |
| essv10056825    | copy number loss | SAMN00004633 | Sequencing | Read depth and paired-end mapping | Homozygous   | <u>2,544</u>                         |
| essv10056826    | copy number loss | SAMN00004634 | Sequencing | Read depth and paired-end mapping | Homozygous   | <u>2.579</u>                         |
| essv10056827    | copy number loss | SAMN00004635 | Sequencing | Read depth and paired-end mapping | Homozygous   | <u>2.666</u>                         |
| essv10056828    | copy number loss | SAMN00004636 | Sequencing | Read depth and paired-end mapping | Heterozygous | 2,583                                |
| essv10056829    | copy number loss | SAMN00004637 | Sequencing | Read depth and paired-end mapping | Heterozygous | <u>2,499</u>                         |
| essv10056830    | copy number loss | SAMN00004638 | Sequencing | Read depth and paired-end mapping | Homozygous   | 2,269                                |
| essv10056831    | copy number loss | SAMN00004639 | Sequencing | Read depth and paired-end mapping | Heterozygous | <u>2,601</u>                         |
| essv10056832    | copy number loss | SAMN00004640 | Sequencing | Read depth and paired-end mapping | Homozygous   | <u>2,132</u>                         |
| essv10056833    | copy number loss | SAMN00004641 | Sequencing | Read depth and paired-end mapping | Heterozygous | <u>2,811</u>                         |
| essv10056834    | copy number loss | SAMN00004642 | Sequencing | Read depth and paired-end mapping | Homozygous   | <u>2,561</u>                         |
| essv10056835    | copy number loss | SAMN00004643 | Sequencing | Read depth and paired-end mapping | Homozygous   | 2,449                                |
| essv10056836    | copy number loss | SAMN00006337 | Sequencing | Read depth and paired-end mapping | Heterozygous | <u>2.786</u>                         |
| essv10056837    | copy number loss | SAMN00006338 | Sequencing | Read depth and paired-end mapping | Heterozygous | 2,630                                |
| essv10056838    | copy number loss | SAMN00004644 | Sequencing | Read depth and paired-end mapping | Heterozygous | 2,600                                |
| essv10056839    | copy number loss | SAMN00006339 | Sequencing | Read depth and paired-end mapping | Homozygous   | <u>2,641</u>                         |
| essv10056840    | copy number loss | SAMN00006340 | Sequencing | Read depth and paired-end mapping | Heterozygous | 2,632                                |

Click on the Sample ID for the first heterozygote in the table (SAMN00004626) to see details of the individual.

| Coriell HG  | 00100                                                                                                    |                                                                                                    |  |  |  |  |  |
|-------------|----------------------------------------------------------------------------------------------------|----------------------------------------------------------------------------------------------------|--|--|--|--|--|
| Identifiers | BioSample: SAMN00004626; SRA: SRS006841; Coriell: <u>HG00100;</u> 1000G: HG00100                                                                     |                                                                                                    |  |  |  |  |  |
| Organism    | Homo sapiens (human)<br>cellular organisms; Eukaryota; Opisthol<br>Teleostomi; Euteleostomi; Sarcopterygi<br>Primates; Haplorrhini; Simiiformes; Cat | Homo sapiens (human)<br>cellular organisms; Eukaryota; Opisthokonta; Metazoa; Eumetazoa; Bilateria; Deuterostomia; Chordata; Craniata; Vertebrata; Gnathostomata;<br>Teleostomi; Euteleostomi; Sarcopterygii; Dipnotetrapodomorpha; Tetrapoda; Amniota; Mammalia; Theria; Eutheria; Boreoeutheria; Euarchontoglires;<br>Primates; Haplorrhini; Simiiformes; Catarrhini; Hominoidea; Hominidae; Homininae; Homo |  |  |  |  |  |
| Attributes  | population                                                                                                    | GBR                                                                                                    |  |  |  |  |  |
|             | Population Description                                                                                                    | British From England and Scotland, UK                                                                                                    |  |  |  |  |  |
|             | Super Population Description                                                                                                    | European                                                                                                    |  |  |  |  |  |
|             | sex                                                                                                    | female                                                                                                    |  |  |  |  |  |
|             | culture collection                                                                                                    | Coriell:HG00100                                                                                                    |  |  |  |  |  |
|             | family role                                                                                                    | unrelated                                                                                                    |  |  |  |  |  |
|             | Super Population Code                                                                                                    | EUR                                                                                                    |  |  |  |  |  |
|             | Coriell panel                                                                                                    | MGP00003                                                                                                    |  |  |  |  |  |
|             | DNA-ID                                                                                                    | HG00100                                                                                                    |  |  |  |  |  |
| Description | Human 1000 genomes individual                                                                                                    | HG00100                                                                                                    |  |  |  |  |  |
| Links       | DNA source<br>dbSNP Batch ID 1061891                                                                                                    | DNA source<br>dbSNP Batch ID 1061891                                                                                                    |  |  |  |  |  |
| BioProjects | PRJNA262923 1000 Genomes P<br>Retrieve <u>all samples</u> from this pro                                                                              | PRJNA262923 1000 Genomes Project phase3<br>Retrieve <u>all samples</u> from this project                                                                                                    |  |  |  |  |  |
|             | PRJNA60113 Exome sequencing<br>Retrieve all samples from this pro                                                                                    | of (GBR) British from England and Scotland HapMap population<br>ject                                                                                                    |  |  |  |  |  |
|             | PRJNA41223 Whole genome sec<br>Retrieve all samples from this pro                                                                                    | uencing of (GBR) British from England and Scotland HapMap population<br>ject                                                                                                    |  |  |  |  |  |

There are only 100 variant calls in the table. You could get the complete set (VCF) from the 1000 genomes FTP directory. Notice that you can load all structural variants in the region into the dbVAR Genome Browser. This is an application that is very similar to the Variation Viewer that we will use later.

There are no clinical assertions associated with these 1000 Genomes data. You can search dbVar with another gene to find variants that have entries in ClinVar. Search for UGT2B17 from the main dbVar page. Filter your results by Object type "Variant" and Clinical Assertion "association".

|   | Object Type clear                                               | Display Settings: Summary                                                                                   | end to: 🖂      |                                                                                              |    |
|---|-----------------------------------------------------------------|----------------------------------------------------------------------------------------------------|----------------|----------------------------------------------------------------------------------------------|----|
| ~ | Variant (1)<br>Study (0)                                        | Filters activated: Variant, association. Clear all to show 824 items.                                       |                | Related information<br>ClinVar                                                               |    |
|   | Organism                                                        | nsv513778                                                                                                   |                | Gene                                                                                         |    |
|   | Bornean orangutan (0)                                           | Associated study: nstd51                                                                                    |                | OMIM                                                                                         |    |
|   | Sumatran                                                        | Organism: human                                                                                             |                | Pathways + GO                                                                                |    |
|   | orangutan (0)                                                   | Genes(s) in region: <u>TMPRSS11B</u> , <u>TMPRSS11E</u> , <u>TMPRSS11F</u> , <u>TMPRSS11BNL</u> , <u>UG</u> | <u>GT2B15,</u> | PubMed                                                                                       |    |
| L | Variant                                                         | Location information:                                                                                       |                | Taxonomy                                                                                     |    |
| L | Region Type                                                     | Submitted: GRCh37 (ng19); 4: 68871643-69625838<br>Remapped: GRCh38 (hg38): 4: 68005925-68760120             |                |                                                                                              |    |
|   | copy number<br>variation (1)                                    | Validation status: Not tested                                                                               |                | Search details                                                                               |    |
|   | complex (0)<br>complex chromosomal<br>mutation (0)              | ID: 1272798 variant                                                                                         |                | UGT2B17[Gene Name] AND<br>("VARIANT"[OBJ_TYPE] AND<br>"association"<br>[clinical_assertion]) |    |
|   | Method Type<br>Curated (1)<br>BAC aCGH (0)<br>Digital array (0) |                                                                                                    |                | Search See mo                                                                                | re |
|   | Signal array (0)                                                |                                                                                                    |                | Recent activity                                                                              |    |
| ~ | Clinical clear<br>Assertion<br>association (1)                  |                                                                                                    |                |                                                                                              |    |

Follow the link to ClinVar. This is a 150 Kb deletion record provided by OMIM that is associated with low bone mineral density.

| nsv513778<br>nsv513778         |            | Go to: 🖂 🛆 | Clinical significance<br>nsv513778                  | Heip                           |
|--------------------------------|------------|------------|-----------------------------------------------------|--------------------------------|
| Variant type:                  | Deletion   |            | Clinical significance:<br>Review status:            | association<br>★ ★ ★ ★         |
| Cytogenetic location:          | 4q13       |            | Number of submission(s):                            | 1                              |
| Other names:                   | 150-KB DEL |            | Condition(s)                                        |                                |
| Links: dbVar: <u>nsv513778</u> |            |            | itative trait locus 12 [MedGen -                    |                                |
|                                |            |            |                                                     | See supporting ClinVar records |
|                                |            |            | 1 Affected gene                                     |                                |
|                                |            |            | UDP glucuronosyltransfer<br>(UGT2B17) [Gene - OMIM] | rase 2 family, polypeptide B17 |
|                                |            |            | Q Search ClinVar for varia                          | ants within UGT2B17            |
|                                |            |            | Q Search ClinVar for varia                          | ants including UGT2B17         |

| Assertio                | on and ev                             | vidence details                                        |                      | Go to                                                                  |          |                                                        |                                                  |                      |
|-------------------------|---------------------------------------|--------------------------------------------------------|----------------------|------------------------------------------------------------------------|----------|--------------------------------------------------------|--------------------------------------------------|----------------------|
| Clinical                | Assertion                             | sEvidence                                              |                      |                                                                        |          |                                                        |                                                  |                      |
|                         |                                       |                                                        |                      |                                                                        |          |                                                        |                                                  | Help                 |
| Germ                    | nline                                 |                                                        |                      |                                                                        |          |                                                        |                                                  |                      |
| CI<br>signi<br>(<br>eva | inical<br>ificance<br>Last<br>luated) | Review status<br>(Assertion<br>method)                 | Collection<br>method | Condition(s)<br>(Mode of inheritance)                                  | Origin   | Citations                                              | Submitter -<br>Study name<br>(Last<br>submitted) | Submission accession |
| asso<br>(Dec<br>2011    | ciation<br>: 16,<br>I)                | classified by<br>single submitter<br>(literature only) | literature<br>only   | Bone mineral density<br>quantitative trait locus 12<br>[MedGen   OMIM] | germline | PubMed (1)<br>[See all records<br>that cite this PMID] | OMIM<br>(Dec 30,<br>2010)                        | SCV000028275         |

The above are association (possible linkage) results. A useful tool for accessing association results from the NHGRI GWAS catalog and dbGaP is the Phenotype Genotype Integrator (PheGenI).

### Using PheGenI to find association results

Link to the Phenotype Genotype Integrator from the Variation Portal page. Search for asthma with the p value set to  $1 \times 10^{-8}$ . The results are in several sections. The most useful for our example is the Association Results.

The Association Results shows the RefSNP identifier, the closest gene, the location on the chromosome, the p value and the source of the result (NHGRI or dbGaP) and any publications.

| • A    | <ul> <li>Association Results</li> </ul> |                   |            |                    |                              |                                 |              |                  |                 |
|--------|-----------------------------------------|-------------------|------------|--------------------|------------------------------|---------------------------------|--------------|------------------|-----------------|
| 1 - 33 | of 33 Dow                               | vnload Modify     | / Search   |                    |                              |                                 |              |                  |                 |
| #      | Trait +                                 | rs #              | Context ÷  | Gene ÷             | Location +                   | P-value ^                       | Source +     | Study ÷          | PubMed +        |
| 1      | <u>Asthma</u>                           | <u>rs404860</u>   | intron     | NOTCH4             | 6: 32,184,345                | <u>4.000 x 10-23</u>            | NHGRI        |                  | <u>21804548</u> |
| 2      | <u>Asthma</u>                           | <u>rs1837253</u>  | intergenic | SLC25A46, TSLP     | <u>5: 110,401,872</u>        | <u>1.000 x 10<sup>-16</sup></u> | NHGRI        |                  | 21804548        |
| 3      | <u>Asthma</u>                           | rs11078927        | intron     | GSDMB              | 17: 38,064,405               | <u>2.000 x 10<sup>-16</sup></u> | NHGRI        |                  | 21804549        |
| 4      | <u>Asthma</u>                           | <u>rs3771180</u>  | intron     | IL1RL1             | 2: 102,953,617               | <u>2.000 x 10<sup>-15</sup></u> | <u>NHGRI</u> |                  | <u>21804549</u> |
| 5      | <u>Asthma</u>                           | <u>rs204993</u>   | intron     | <u>PBX2</u>        | <b>6</b> : 32,155,581        | <u>2.000 x 10<sup>-15</sup></u> | <u>NHGRI</u> |                  | <u>21804548</u> |
| 6      | <u>Asthma</u>                           | <u>rs10508372</u> | intergenic | KRT8P16, TCEB1P3   | 10: 8,972,018                | <u>2.000 x 10<sup>-15</sup></u> | <u>NHGRI</u> |                  | <u>21804548</u> |
| 7      | <u>Asthma</u>                           | <u>rs3129943</u>  | intron     | <u>C6orf10</u>     | 6: 32,338,695                | <u>3.000 x 10<sup>-15</sup></u> | <u>NHGRI</u> |                  | <u>21804548</u> |
| 8      | <u>Asthma</u>                           | <u>rs7775228</u>  | intergenic | HLA-DQB1, HLA-DQA2 | <b>6</b> : 32,658,079        | <u>5.000 x 10<sup>-15</sup></u> | <u>NHGRI</u> |                  | <u>21804548</u> |
| 9      | <u>Asthma</u>                           | <u>rs1837253</u>  | intergenic | SLC25A46, TSLP     | <u>5: 110,401,872</u>        | <u>1.000 x 10<sup>-14</sup></u> | <u>NHGRI</u> |                  | <u>21804549</u> |
| 10     | <u>Asthma</u>                           | <u>rs9273349</u>  | intergenic | HLA-DQA1, HLA-DQB1 | 6: 32,625,869                | <u>7.000 x 10<sup>-14</sup></u> | <u>NHGRI</u> |                  | 20860503        |
| 11     | <u>Asthma</u>                           | <u>rs2786098</u>  | intron     | CRB1               | 1: 197,325,908               | <u>2.000 x 10<sup>-13</sup></u> | <u>NHGRI</u> |                  | <u>20032318</u> |
| 12     | <u>Asthma</u>                           | <u>rs1701704</u>  | intergenic | SUOX, IKZF4        | 12: 56,412,487               | <u>2.000 x 10<sup>-13</sup></u> | <u>NHGRI</u> |                  | <u>21804548</u> |
| 13     | <u>Asthma</u>                           | <u>rs3129890</u>  | intergenic | HLA-DRA, HLA-DRB9  | 6: 32,414,273                | <u>5.000 x 10<sup>-13</sup></u> | <u>NHGRI</u> |                  | <u>21804548</u> |
| 14     | <u>Asthma</u>                           | <u>rs3019885</u>  | intergenic | C8orf85, SLC30A8   | 8: 118,025,645               | <u>5.000 x 10<sup>-13</sup></u> | <u>NHGRI</u> |                  | <u>21814517</u> |
| 15     | <u>Asthma</u>                           | <u>rs3019885</u>  | intron     | SLC30A8            | 8: 118,025,645               | <u>5.000 x 10<sup>-13</sup></u> | <u>NHGRI</u> |                  | <u>21814517</u> |
| 16     | <u>Asthma</u>                           | <u>rs946263</u>   | intergenic | CHI3L1, CHIT1      | 1: 203,165,381               | <u>9.738 x 10<sup>-13</sup></u> | <u>dbGaP</u> | <u>phs000123</u> | <u>11022011</u> |
| 17     | <u>Asthma</u>                           | <u>rs2153101</u>  | intergenic | CHI3L1, CHIT1      | 1: 203,168,474               | <u>9.738 x 10<sup>-13</sup></u> | <u>dbGaP</u> | phs000123        | <u>11022011</u> |
| 18     | <u>Asthma</u>                           | <u>rs4950929</u>  | intergenic | CHI3L1, CHIT1      | 1: 203,160,126               | <u>1.321 x 10<sup>-12</sup></u> | <u>dbGaP</u> | phs000123        | <u>11022011</u> |
| 19     | <u>Asthma</u>                           | <u>rs7686660</u>  | intergenic | FLJ44477, USP38    | <u><b>4</b>: 144,003,159</u> | <u>2.000 x 10<sup>-12</sup></u> | <u>NHGRI</u> |                  | <u>21804548</u> |
| 20     | <u>Asthma</u>                           | <u>rs2381416</u>  | intergenic | RANBP6, IL33       | <u>9: 6,193,455</u>          | <u>2.000 x 10<sup>-12</sup></u> | <u>NHGRI</u> |                  | <u>21804549</u> |
| 21     | <u>Asthma</u>                           | <u>rs3117098</u>  | intergenic | HNRNPA1P2, BTNL2   | <b>6</b> : 32,358,513        | <u>5.000 x 10<sup>-12</sup></u> | <u>NHGRI</u> |                  | <u>21804548</u> |
| 22     | <u>Asthma</u>                           | <u>rs9275698</u>  | intergenic | HLA-DQB1, HLA-DQA2 | <u>6: 32,687,973</u>         | <u>5.000 x 10<sup>-12</sup></u> | <u>NHGRI</u> |                  | <u>21804548</u> |
| 23     | <u>Asthma</u>                           | <u>rs7216389</u>  | intron     | GSDMB              | 17: 38,069,949               | <u>9.000 x 10<sup>-11</sup></u> | <u>NHGRI</u> |                  | <u>17611496</u> |
| 24     | <u>Asthma</u>                           | <u>rs2069408</u>  | intron     | CDK2               | 12: 56,364,321               | <u>1.000 x 10<sup>-10</sup></u> | <u>NHGRI</u> |                  | <u>21804548</u> |
| 25     | <u>Asthma</u>                           | <u>rs987870</u>   | intron     | HLA-DPA1           | <u>6: 33,042,880</u>         | <u>2.000 x 10<sup>-10</sup></u> | <u>NHGRI</u> |                  | <u>21814517</u> |
| 26     | <u>Asthma</u>                           | <u>rs987870</u>   | nearGene-5 | HLA-DPB1           | <b>6</b> : 33,042,880        | <u>2.000 x 10<sup>-10</sup></u> | <u>NHGRI</u> |                  | <u>21814517</u> |
| 27     | <u>Asthma</u>                           | <u>rs1342326</u>  | intergenic | RANBP6, IL33       | <u>9: 6,190,076</u>          | <u>9.000 x 10<sup>-10</sup></u> | <u>NHGRI</u> |                  | <u>20860503</u> |
| 28     | <u>Asthma</u>                           | <u>rs3771166</u>  | intron     | <u>IL18R1</u>      | 2: 102,986,222               | <u>3.000 x 10<sup>-9</sup></u>  | <u>NHGRI</u> |                  | 20860503        |
| 29     | <u>Asthma</u>                           | <u>rs1101999</u>  | intron     | PYHIN1             | 1: 158,932,555               | <u>4.000 x 10<sup>-9</sup></u>  | <u>NHGRI</u> |                  | <u>21804549</u> |
| 30     | <u>Asthma</u>                           | rs9500927         | intergenic | BRD2, HLA-DOA      | <b>6</b> : 32,961,361        | <u>4.000 x 10<sup>-9</sup></u>  | NHGRI        |                  | 21804548        |
| 31     | <u>Asthma</u>                           | <u>rs744910</u>   | intron     | SMAD3              | 15: 67,446,785               | <u>4.000 x 10<sup>-9</sup></u>  | NHGRI        |                  | 20860503        |
| 32     | <u>Asthma</u>                           | <u>rs3894194</u>  | missense   | GSDMA              | 17: 38,121,993               | <u>5.000 x 10<sup>-9</sup></u>  | NHGRI        |                  | 20860503        |
| 33     | <u>Asthma</u>                           | <u>rs2284033</u>  | intron     | IL2RB              | 22: 37,534,034               | <u>1.000 x 10<sup>-8</sup></u>  | <u>NHGRI</u> |                  | 20860503        |

You can sort the table by the various column headers. Try sorting by position. Notice that many of the associated SNPs and nearby genes are in the human leukocyte antigen (HLA) region on chromosome 6, a region associated with immune and inflammatory response. The variant rs4048060 has the most significant p-value. Click through to the SNP record. There are a large number of variants in this gene with significant p-values. Many of these associated with autoimmune diseases (psoriasis, lupus, multiple sclerosis).

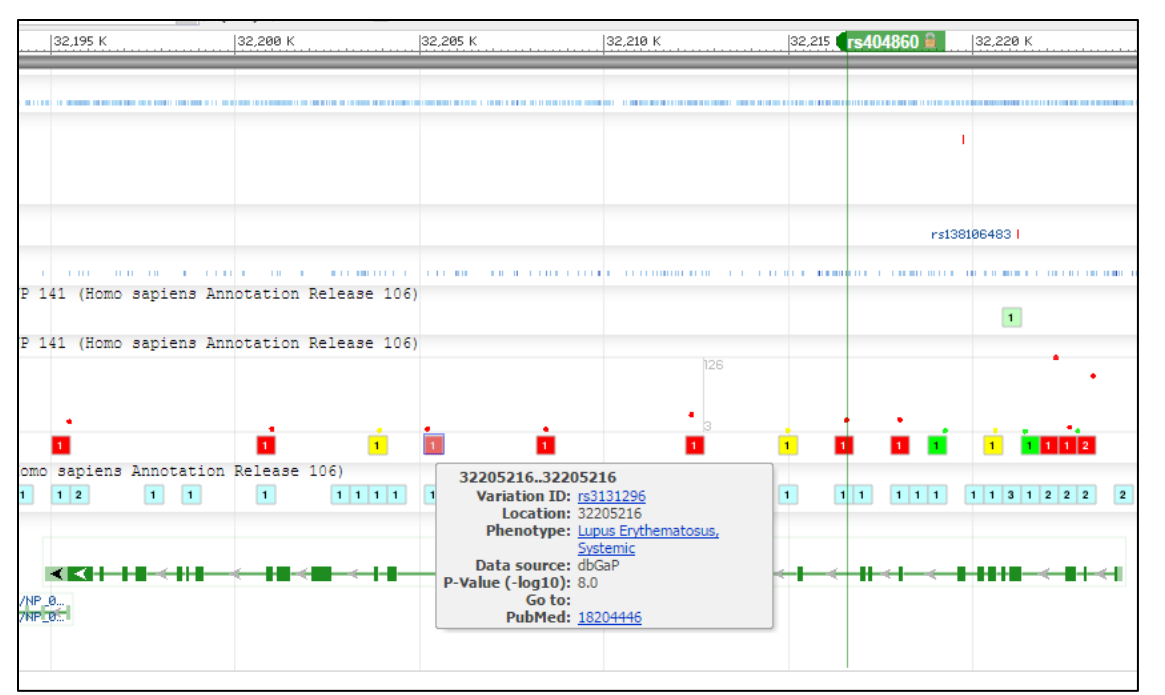

These are linked SNPs with no assertion of causation. Visit the NOTCH4 gene record and zoom out on the graphical view of that region of chromosome 6. You can see that the NOTCH4 gene is adjacent to the region containing some of the genes (C4B, C4A, CFB) that are part of the complement cascade involved in innate immunity.

| NC_000006.12: 32M32M (282Kbp) | C -   Find:                            | ▼   \$\\$\$ | - (i     | 🗙 Tools 🗸 🚽    | 🗧   🏟 Configure ಿ 🤋 🗸                                 |
|-------------------------------|----------------------------------------|-------------|----------|----------------|-------------------------------------------------------|
|                               | 32,150 K                               | 32,100 K    | 32,050 К | 32 M           | CFB 🔒                                                 |
| Genes, NCBI Homo sapiens Anno | tation Release 107, 201                | 5-03-13     |          |                | ×                                                     |
| PBX2 >                        | PT2-E6FL8 TNXB ><br>PT2 ATF68<br>FKBPL | >           |          | CYP2IAIP<br>DB | CHA NELFE SKTUZL<br>SKIJ9 C2-ASI S<br>CCFB<br>HIR1236 |

Another section of the report shows the dbGaP studies that have asthma as a measured variable. You would need to apply to get access to the individual level data.

#### Independent exercise: finding association results for serum triglycerides

- Use PheGeni to identify the most significant SNP for triglycerides.
- Identify the gene containing or closest to this SNP. Is this gene involved in handling lipids?
- Identify the nearest gene clearly with a role in transporting lipids. Does this gene have a pathogenic variant related to high lipid levels?

# Lactase persistence in MedGen, ClinVar, 1000Genomes

Search MedGen for "Lactose Intolerance" as a Clinical Feature.

| IVI( | MedGen •                                      | Lactose intolerance                                                                                                    | Search                  |
|------|-----------------------------------------------|----------------------------------------------------------------------------------------------------|-------------------------|
|      |                                               | Save search Limits Advanced                                                                                                    | Не                      |
|      |                                               |                                                                                                    |                         |
|      | MadQaa aaadka wiith Laataa a inta laanaa      |                                                                                                    | All (16)                |
| Se   | e MedGen results with Lactose Intolerance     | as a clinical feature (2)                                                                                                    | All (16)                |
| Dis  | play Settings: ⊙ Sv 20 per page               | Send to:                                                                                                    | Becords in GTR (5)      |
| _    |                                               |                                                                                                    | Records in Olymmi (4)   |
| Re   | sults: 16                                     |                                                                                                    | Diseases (13)           |
|      | Lactose intolera                              |                                                                                                    | Records in Orphanet (3) |
| 1.   | An inability to diges se. [from <u>HPO</u> ]  |                                                                                                    | Records in HPO (1)      |
|      | MedGen UID: 50568 ncept ID: CN00423           | 37 • Finding                                                                                                    | <u>Manage Filte</u>     |
|      | GTR ClinVar Gereevie                          | WS                                                                                                    |                         |
|      | Lactose Intolerance                           |                                                                                                    | Find related data       |
| 2.   | Lactose intolerance means that you cannot     | ot digest foods with lactose in them. Lactose is the sugar found in                                                             | Database: Select 🔹      |
|      | milk and foods made with milk. After eating   | foods with lactose in them, you may feel sick to your stomach.                                                                  |                         |
|      | You may also have: - Gas Diarrhea             | Swelling in your stomach . Your doctor may do a blood, breath or<br>to lactose intelerance . Lactose intelerance is not serious |                         |
|      | Eating less food with lactose, or using pills | or drops to help you digest lactose usually helps. You may need                                                                 |                         |
|      | to take a calcium supplement if you don't g   | et enough of it from your diet, since milk and foods made with mil                                                              | k Search details        |
|      | and Kidney Diseases. [from MedlinePlus]       | r most people. NIH: National Institute of Diabetes and Digestive                                                                | lactose intolerance[All |
|      | MedGen UID: 6001 • Concept ID: C0022951       | Disease or Syndrome                                                                                                    | Fields                  |
|      | GTR ClinVar Genes <u>OMIM</u> GeneRevie       | WS                                                                                                    |                         |
|      |                                               |                                                                                                    |                         |
|      |                                               |                                                                                                    |                         |
|      |                                               |                                                                                                    |                         |
| Me   | edGen MedGen                                  | <ul> <li>"Lactose intolerance"[Clinical Features]</li> </ul>                                                                    | Search                  |
|      |                                               | Save search Limits Advanced                                                                                                    | Не                      |
|      | _                                             |                                                                                                    |                         |
| Dis  | play Settings:                                | <u>Send to:</u> (                                                                                                    | Filter your results:    |
|      |                                               |                                                                                                    | All (2)                 |
| Re   | sults: 2                                      |                                                                                                    | Records in GTR (2)      |
|      | Nonpersistence of intestinal lactase          |                                                                                                    | Records in OMIM (2)     |
| 1.   | In humans, the activities of lactase and n    | nost of the other digestive hydrolases are maximal at birth. Th                                                                 | e Diseases (2)          |
|      | majority of the world's human population      | experiences a decline in production of the digestive enzyme                                                                     | Records in Orphanet (1) |
|      | lactase-phlorizin hydrolase during matura     | ation, with the age of onset ranging from the toddler years to                                                                  | Records in URO (0)      |
|      | young adulthood. Due to the reduced lac       | Records in HPO (0)                                                                                                    |                         |
|      | fermentative products result in symptoms      | s of diarrhea, gas bloat, flatulence, and abdominal pain.                                                                       | Manage Filte            |
|      | However, in a minority of adults, high lev    | els of lactase activity persist in adulthood. Lactase persistence                                                               |                         |
|      | is a heritable autosomal dominant condit      | ion that results in a sustained ability to digest the milk sugar                                                                | Find related data       |
|      | actose inroughout adulthood (Olds and         | Sidley, 2003). [(fom <u>OMIM</u> ]                                                                                              | Database: Select 🔹      |
|      | MedGen UID: 75659 Concept ID: C02681          | 81 · Disease or Syndrome                                                                                                    | Find items              |
|      | GIR Clinvar Genes OMIM GeneRev                | ews                                                                                                    |                         |
|      |                                               |                                                                                                    |                         |
|      | Congenital lactase deficiency                 |                                                                                                    |                         |

2. Congenital lactase deficiency is a severe gastrointestinal disorder characterized by watery diarrhea in infants fed with breast milk or other lactose-containing formulas. [from <u>OMIM</u>] MedGen UID: 120617 • Concept ID: C0268179 • Disease or Syndrome <u>GTR ClinVar Genes OMIM GeneReviews</u>

Search details

"Lactose intolerance"
[Clinical Features]

See more.

Search

#### Retrieve the record for "Nonpersistence of intestinal lactase".

| Display Settings: 🖂 Fu                                                               | Table of contents                                                                                                    |                                           |                                                                                              |  |  |
|--------------------------------------------------------------------------------------|----------------------------------------------------------------------------------------------------|-------------------------------------------|----------------------------------------------------------------------------------------------|--|--|
| Nonpersistence of<br>MedGen UID: 75659 • Co                                          | Definition                                                                                                    |                                           |                                                                                              |  |  |
| Synonyms:<br>Modes of inheritance:<br>SNOMED CT:                                     | Norms:         ADULT LACTASE DEFICIENCY; DISACCHARIDE INTOLERANCE III;<br>HYPOLACTASIA, ADULT TYPE; Lactose intolerance, adult type           des of inheritance:         Autosomal recessive inheritance           OMED CT:         Ontogenic late onset lactase deficiency (38032004); Non-persistence of intestina<br>lactase (38032004); Adult lactase deficiency (38032004): Late onset lactase |                                           |                                                                                              |  |  |
|                                                                                      | deficiency (38032004); Nonpersistence of intestinal lactase (38032<br>onset isolated lactase deficiency (38032004); Late-onset lactose<br>intolerance (38032004); Disaccharide intolerance III (38032004); P<br>hypolactasia 8032004)                                                                                                    | 004); Delayed-<br>Primary                 | Genetic Testing Registry<br>Deletion/duplication analysis (2)<br>Sequence analysis of select |  |  |
| Gene:<br>Cytogenetic location:<br>OMIM®:                                             | MCM6           ogenetic location:         2q21.3           IM®:         223100                                                                                                    |                                           | exons (3)<br>Sequence analysis of the entire<br>coding region (4)                            |  |  |
| Definition                                                                           |                                                                                                    | Go to: 🖂 🛆                                | Targeted variant analysis (6)                                                                |  |  |
| In humans, the activities<br>majority of the world's hu<br>lactase-phlorizin hydrola | of lactase and most of the other digestive hydrolases are maximal a<br>uman population experiences a decline in production of the digestive<br>se during maturation, with the age of onset ranging from the toddler                                                                                                    | at birth. The<br>enzyme<br>years to young | See all (13)                                                                                 |  |  |
| adulthood. Due to the re<br>small intestine and instea<br>result in symptoms of dia  | ested in the<br>ntative products<br>ority of adults,                                                                                                    | Molecular resources                       |                                                                                              |  |  |
| high levels of lactase act<br>condition that results in a                            | RefSegGene                                                                                                    |                                           |                                                                                              |  |  |
| Sibley, 2003). [from OM                                                              | View MCM6 variations in ClinVar                                                                                                    |                                           |                                                                                              |  |  |
| Additional desci                                                                     | ription                                                                                                    | Go to: 🖂 🛆                                | Coriell Institute for Medical<br>Research                                                    |  |  |

MedGen is a largely automatic aggregator of information on phenotypes. It includes several controlled vocabularies for diseases / disorders including SNOMED CT, MeSH, and the vocabulary used by GTR. Notice that this condition is labeled with the MCM6 gene rather than the lactase gene. If you look at the references in the Etiology section of the record, you'll see that the variant involved apparently affects the promoter of the lactase gene, which contains portions of the upstream MCM6 gene.

| ► Recent clinical studies Go to: ♡                                                                                               |    |
|----------------------------------------------------------------------------------------------------|----|
| Etiology                                                                                                    |    |
| Functional significance of single nucleotide polymorphisms in the lactase gene in diverse US patients and                        |    |
| evidence for a novel lactase persistence allele at -13909 in those of European ancestry.                                         |    |
| Baffour-Awuah NY, Fleet S, Montgomery RK, Baker SS, Butler JL, Campbell C, Tischfield S, Mitchell PD, Allende-Richter S, Moon JE | Ξ, |
| <i>J Pediatr Gastroenterol Nutr</i> 2015 Feb;60(2):182-91. doi: 10.1097/MPG.00000000000595. PMID: 25625576 Free PMC Article      | e  |
| Effects of exogenous lactase administration on hydrogen breath excretion and intestinal symptoms in patients                     |    |
| presenting lactose malabsorption and intolerance.                                                                                |    |
| Ibba I, Gilli A, Boi MF, Usai P                                                                                                  |    |
| Biomed Res Int 2014;2014:680196. Epub 2014 May 25 doi: 10.1155/2014/680196. PMID: 24967391 Free PMC Article                      |    |
| The human lactase persistence-associated SNP -13910*T enables in vivo functional persistence of lactase                          |    |
| promoter-reporter transgene expression.                                                                                          |    |
| Fang L, Ahn JK, Wodziak D, Sibley E                                                                                              |    |
| Hum Genet 2012 Jul;131(7):1153-9. Epub 2012 Jan 19 doi: 10.1007/s00439-012-1140-z. [Epub ahead of print] PMID:                   |    |
| 22258180 Free PMC Article                                                                                                    |    |

Г

Click through to the MCM6 gene record and navigate to the Genomic Context section of the record. You can see that the lactase gene (LCT) is just to the 3' side of MCM6 and in the same orientation.

| [135741619] | Chromos                     | ome 2 - NC_00000 | 2.12     | [136007542]   |
|-------------|-----------------------------|------------------|----------|---------------|
| UBXN4       | HCH6<br>LOC100507600<br>LCT | DARS 4           | DARS-AS1 | $\rightarrow$ |

Go back to the MedGen record and click the link to ClinVar under Molecular Resources.

| Go to: 🖂 🛆                                               | Molecular r    | esources 🖻           |
|----------------------------------------------------------|----------------|----------------------|
| nilk and other dairv                                     | OMIM           |                      |
| is produced by cells in                                  | View MCM6      | ariations in ClinVar |
| enital alactasia, is a nula. This form of <b>lactose</b> | RefSeqGen      |                      |
| e-free infant formula, they                              | Coriell Instit | for Medical          |
| thood is caused by                                       | Research       |                      |
| als with <b>lactose</b>                                  |                |                      |

|           | Variation<br>Location |                                                                                         | Gene(s) | Condition(s)        | Frequency       | Clinical significance<br>(Last reviewed) |
|-----------|-----------------------|-----------------------------------------------------------------------------------------|---------|---------------------|-----------------|------------------------------------------|
|           | □<br>1.               | MCM6, EX17, T/C                                                                         | MCM6    | Lactate persistence |                 | Pathogenic<br>(Jan 1, 2008)              |
|           | 2.                    | NM_005915.5(MCM6):c.1917+329<br>C>G<br>GRCh37: Chr2:136608643<br>GRCh38: Chr2:135851073 | MCM6    | Lactase persistence |                 | association<br>(Jun 16, 2015)            |
| $\langle$ | <b>3</b> .            | NM_002299.2(LCT):c13907C>T<br>GRCh37: Chr2:136608646<br>GRCh38: Chr2:135851076          | MCM6    | actase persistence  | GMAF:0.16130(A) | association<br>(Jun 16, 2015)            |
|           | 4.                    | NM_005915.5(MCM6):c.1917+321<br>T>G<br>GRCh37: Chr2:136608651<br>GRCh38: Chr2:135851081 | MCM6    | Lactase persistence | GMAF:0.00060(C) | association<br>(Jun 16, 2015)            |
|           | <b>5</b> .            | NM_005915.5(MCM6):c.1917+226<br>G>C<br>GRCh37: Chr2:136608746<br>GRCh38: Chr2:135851176 | MCM6    | Lactase persistence | GMAF:0.00340(G) | association<br>(Jun 16, 2015)            |
|           | <b>6</b> .            | NM_005915.5(MCM6):c.1362+117<br>G>A<br>GRCh37: Chr2:136616754<br>GRCh38: Chr2:135859184 | MCM6    | Lactase persistence | GMAF:0.16330(T) | association<br>(Jun 16, 2015)            |

Notice that four two of these have significant global minor allele frequencies and that one of these is given a location relative to the lactase gene (NM\_002299.2(LCT):c.-13907C>T). This is the common variant that determine lactase persistence in European populations. Retrieve this record.

# Human Genes, Variation and Medical Genetics

| Home About 🔻 Data use                 | and maintenance 🔻                                                                                                  | Using the website 🔻                                                                                  | How to submit | Statistics |  |  |  |
|---------------------------------------|----------------------------------------------------------------------------------------------------|----------------------------------------------------------------------------------------------------|---------------|------------|--|--|--|
| NM_002299.2(LCT):c13907C>T            |                                                                                                    |                                                                                                    |               |            |  |  |  |
| NM_002299.2(LCT):c13907C>T Go to: ♥ @ |                                                                                                    |                                                                                                    |               |            |  |  |  |
| Variant type:                         | single nucleotide var                                                                                              | iant                                                                                                 |               |            |  |  |  |
| Cytogenetic location:                 | 2q21.3                                                                                                    |                                                                                                    |               |            |  |  |  |
| Genomic location:                     | Chr2:135851076 (<br>Chr2:136608646 (                                                                               | on Assembly GRCh38)<br>on Assembly GRCh37)                                                           |               |            |  |  |  |
| Other names:                          | MCM6:c.1917+326<br>IVS13, C/T                                                                                      | 6C>T                                                                                                 |               |            |  |  |  |
| HGVS:                                 | NG_008958.1:g.30<br>NG_008104.2:g.90<br>NM_002299.2:c1<br>NM_005915.5:c.19<br>NC_000002.12:g.1<br>NC_000002.11:g.1 | 0366C>T<br>094C>T<br>3907C>T<br>917+326C>T<br>135851076G>A (GRCh38)<br>136608646G>A (GRCh37)<br>less | ))            |            |  |  |  |
| Links:                                | OMIM: <u>601806.00</u><br>dbSNP: <u>4988235</u>                                                                    | <u>01</u>                                                                                            |               |            |  |  |  |
| NCBI 1000 Genomes Browser:            | <u>rs4988235</u>                                                                                                   |                                                                                                    |               |            |  |  |  |
| Molecular consequence:                | NM_005915.5:c.191<br>Ontology <u>SO:000162</u>                                                                     | 7+326C>T: intron variant  <br>?7]                                                                    | [Sequence     |            |  |  |  |
| Allele frequency:                     | GMAF 0.16130 (A)                                                                                                   |                                                                                                    |               |            |  |  |  |

| NM_002299.2(LCT):c1                                                   | 3907C>T                                                                                                    |            |
|-----------------------------------------------------------------------|----------------------------------------------------------------------------------------------------|------------|
| Variation ID: 🕜                                                       | 7685                                                                                                    |            |
| Review status: 🕜                                                      | $\star$ $\star$ $\star$ $\star$ (0/4) no assertion criteria provided                                                  |            |
| Interpretation 🕢                                                      |                                                                                                    | Go to: 🖂 🛆 |
| Clinical significance:<br>Last evaluated:<br>Number of submission(s): | <u>association</u><br>Jun 16, 2015<br>1                                                                               |            |
| Condition(s):                                                         | Lactase persistence [MedGen]                                                                                          |            |
| See supporting ClinVar record                                         | <u>s</u> 🖸                                                                                                    |            |
| Allele(s) 🝞                                                           |                                                                                                    | Go to: 🖂 🛆 |
| NM_002299.2(LCT):c13907                                               | C>T                                                                                                    |            |
| Allele ID:                                                            | 22724                                                                                                    |            |
| Variant type:                                                         | single nucleotide variant                                                                                             |            |
| Cytogenetic location:                                                 | 2q21.3                                                                                                    |            |
| Genomic location:                                                     | <ul> <li>Chr2: 135851076 (on Assembly GRCh38)</li> <li>Chr2: 136608646 (on Assembly GRCh37)</li> </ul>                |            |
| Other names:                                                          | <ul> <li>-13910C*T</li> <li>MCM6:c.1917+326C&gt;T</li> <li>IVS13, C/T</li> </ul>                                      |            |
| HGVS:                                                                 | <ul> <li>NG_008958.1:g.30366C&gt;T</li> <li>NM_002299.2:c13907C&gt;T</li> <li>NM_005915.5:c.1917+326C&gt;T</li> </ul> |            |
|                                                                       | more                                                                                                    |            |
| Links:                                                                | <ul> <li>OMIM: <u>601806.0001</u></li> <li>dbSNP: <u>4988235</u></li> </ul>                                           |            |
| NCBI 1000 Genomes Browse                                              | r: <u>rs4988235</u>                                                                                                   |            |
| Molecular consequence:                                                | NM_005915.5:c.1917+326C>T: intron variant [Sequence Ontology SO:0001627]                                              |            |
| Allele frequency:                                                     | GMAF 0.16130 (A)                                                                                                    |            |

The main title of this entry is an HGVS expression relative to the CDS start of the lactase (LCT) transcript. The notation indicates position of the variant is 13,907 bases upstream from the start codon of lactase coding region. The HGVS expression also shows that the reference sequence transcript has the "C", which is the non-persistence allele. Since the gene is on the opposite strand of chromosome 2 the genomic HGVS expressions for chromosome 2 shows the complementary bases (G>A). This indicates that the reference genome assembly shows the non-persistence allele, the more common one worldwide. However the persistence allele is a common variant in some populations. The Global Minor Allele Frequency (GMAF) is nearly 16%. This statistic is from the 1000Genomes dataset. Follow the link to the 1000 Genomes Browser from the ClinVar record to see allele frequencies for human populations. In this case the alleles are reported in the genome context. Thus the persistence allele is an "A", non-persistence a "G". The persistence allele

actually is the major allele in populations from northern Europe – greater than 70% in the Utah European ancestry (CEU) and British populations (GBR), 59% in Finnish (Fin), but absent from the Asian populations. The persistence allele is thought to have increased in frequency because of selection pressure from dependence on milk as a food source in northern Europe.

| Go to 5     | Selection  | Scroll Region  |                 |             |             |             |             |             |             |             |
|-------------|------------|----------------|-----------------|-------------|-------------|-------------|-------------|-------------|-------------|-------------|
| 4           |            |                | 136,608,503     | 136,608,515 | 136,608,519 | 136,608,536 | 136,608,537 | 136,608,644 | 136,608,646 | 136,608,649 |
| •           | ~          |                | rs558877131     | rs527991977 | rs187602841 | rs144412793 | rs531916956 | rs4988236   | rs4988235   | rs41456145  |
| Pop         | ulation    | s / Samples    | T=0.9998        | C=0.9990    | C=0.9998    | C=0.9990    | G=0.9996    | G=0.9992    | G=0.8387    | A=0.9998    |
| Show:       | Allele     | frequencies    | C=0.0002        | G=0.0010    | T=0.0002    | A=0.0010    | A=0.0004    | A=0.0008    | A=0.1613    | G=0.0002    |
| ► ACB       | African    | Carribbeans    | T=1.0000        | C=1.0000    | C=1.0000    | C=1.0000    | G=1.0000    | G=1.0000    | G=0.9323    | A=1.0000    |
|             |            |                | C=0.0000        | G=0.0000    | T=0.0000    | A=0.0000    | A=0.0000    | A=0.0000    | A=0.0677    | G=0.0000    |
| ► A SW      | America    | ans of African | T=1.0000        | C=1.0000    | C=1.0000    | C=1.0000    | G=1.0000    | G=1.0000    | G=0.8279    | A=1.0000    |
|             |            |                | C=0.0000        | G=0.0000    | T=0.0000    | A=0.0000    | A=0.0000    | A=0.0000    | A=0.1721    | G=0.0000    |
| ▶ BEB       | Bengali    | from Banglad   | T=1.0000        | C=0.9942    | C=1.0000    | C=1.0000    | G=1.0000    | G=1.0000    | G=0.9419    | A=1.0000    |
|             |            |                | C=0.0000        | G=0.0058    | T=0.0000    | A=0.0000    | A=0.0000    | A=0.0000    | A=0.0581    | G=0.0000    |
| ► CDX       | Chinese    | e Dai in Xishu | T=1.0000        | C=1.0000    | C=1.0000    | C=1.0000    | G=1.0000    | G=1.0000    | G=1.0000    | A=1.0000    |
|             |            |                | C=0.0000        | G=0.0000    | T=0.0000    | A=0.0000    | A=0.0000    | A=0.0000    | A=0.0000    | G=0.0000    |
| ▶ CEU       | Utah Re    | esidents (CEPH | T=1.0000        | C=1.0000    | C=1.0000    | C=1.0000    | G=1.0000    | G=1.0000    | G=0.2626    | A=1.0000    |
|             |            |                | C=0.0000        | G=0.0000    | T=0.0000    | A=0.0000    | A=0.0000    | A=0.0000    | A=0.7374    | G=0.0000    |
| ► CHB       | Han Ch     | inese in Bejin | T=1.0000        | C=1.0000    | C=1.0000    | C=1.0000    | G=1.0000    | G=0.9854    | G=1.0000    | A=1.0000    |
|             |            |                | C=0.0000        | G=0.0000    | T=0.0000    | A=0.0000    | A=0.0000    | A=0.0146    | A=0.0000    | G=0.0000    |
| ► CHS       | Souther    | n Han Chinese  | T-1.0000        | C-1 0000    | C-0.0052    | C-1 0000    | G-1.0000    | G-1.0000    | G-1.0000    | A-1.0000    |
|             |            |                | C=0.0000        | G=0.0000    | T=0.0048    | A=0.0000    | A=0.0000    | A=0.0000    | A=0.0000    | G=0.0000    |
| <b>ECLM</b> | Colomb     | ians from Mede | <b>T</b> 4 0000 |             |             |             |             | ~           | 0.00015     |             |
| FOLM        | COIOIND    | and for mede   | T=1.0000        | C=1.0000    | C=1.0000    | C=1.0000    | G=1.0000    | G=1.0000    | G=0.6915    | A=1.0000    |
|             |            |                | C=0.0000        | G=0.0000    | 1=0.0000    | A=0.0000    | A=0.0000    | A=0.0000    | A=0.3085    | G=0.0000    |
| ▶ ESN       | Esan in    | Nigera         | T=1.0000        | C=1.0000    | C=1.0000    | C=1.0000    | G=1.0000    | G=1.0000    | G=1.0000    | A=1.0000    |
|             |            |                | C=0.0000        | G=0.0000    | T=0.0000    | A=0.0000    | A=0.0000    | A=0.0000    | A=0.0000    | G=0.0000    |
| ► FIN       | Finnish ir | n Finland      | T=1.0000        | C=1.0000    | C=1.0000    | C=1.0000    | G=1.0000    | G=1.0000    | G=0.4091    | A=1.0000    |
|             |            |                | C=0.0000        | G=0.0000    | T=0.0000    | A=0.0000    | A=0.0000    | A=0.0000    | A=0.5909    | G=0.0000    |
| ▶ GBR       | British i  | n England a    | T-1.0000        | C-1 0000    | C-1 0000    | C-1 0000    | G-1.0000    | G-1.0000    | G-0 2902    | A-1.0000    |
|             |            |                | C=0.0000        | G=0.0000    | T=0.0000    | A=0.0000    | A=0.0000    | A=0.0000    | A-0 7109    | G=0.0000    |
|             |            |                | 0-0.0000        | 6-0.0000    | 1-0.0000    | A-0.0000    | A=0.0000    | A-0.0000    | A-0./190    | G=0.0000    |
| ▶ GIH       | Gujarati   | Indian from    | T=1.0000        | C=1.0000    | C=1.0000    | C=1.0000    | G=1.0000    | G=1.0000    | G=0.8592    | A=1.0000    |
|             |            |                | C=0.0000        | G=0.0000    | T=0.0000    | A=0.0000    | A=0.0000    | A=0.0000    | A=0.1408    | G=0.0000    |

Expand the Utah population and add the track for individual NA12843, who is a heterozygote. You can now see the aligned reads in the browser.

| 🔄 NC_000002.11: 137M137M (55bp)▼<br>              |                          |                                | 🗙 Tools • 🔮   🏟 Configure 🧶 🖇 | 2 -  |
|---------------------------------------------------|--------------------------|--------------------------------|-------------------------------|------|
| 136,608,620  136,608,630                          | 136,608,640 <b>rs</b>    | 4988235 136,608,650            | 136,608,660 136,6             | 8,67 |
| <sup>DA</sup> G G A G A G A G T T C C T T T G A G | GCCAGGG                  | CTACATTATCTT                   | ΑΤϹΤ G Τ Α Τ Τ G C C A        | GC   |
| тсстсстстсааддааастс                              | ссстсссс                 | GATGTAATAGAA                   | ΤΑ ΘΑ C Α T Α Α C Θ Θ T       | C e  |
| 1000 Genomes Phase 1 Strict Accessibility Mask    |                          |                                |                               | ×    |
| > > > >                                           |                          | > >                            | > >                           | >    |
| Genes, NCBI Homo sapiens Annotation Release 105   | 5                        |                                |                               | ×    |
|                                                   | *                        | * *                            |                               |      |
| ClinVar Short Variations based on dbSNP 142 (Ho   | omo sapiens Annotat:     | on Release 105)                |                               | ×    |
| Shown 444 (News series Benefits Deless 400)       | 1<br>Hanling Description |                                |                               |      |
| dbSNF 141 (Homo sapiens Annotation Release 105)   | hapmap kecombinat:       | on Rate                        |                               |      |
|                                                   |                          |                                |                               |      |
| 1000 Caramas Dhase 9 shows h140                   |                          |                                |                               |      |
| 1000 Genomes Phase 3, dbSNP b142                  |                          | 20000 = we41000047 weE         | 201712220                     |      |
|                                                   | 15420                    | rs4988235                      | 56575336                      |      |
|                                                   |                          | rs41456145                     |                               |      |
| 1000 Genomes Phase 3 not Phase 1 dbSNP b142       |                          | rs185707784                    |                               |      |
| 1000 Genomes Finase 5 not Finase 1, about 5112    |                          | re41388347 re5                 | 36575338                      |      |
| Data not in 1000 Genomes Phase 1 and not in Pha   | se 3, dbSNP b142         |                                |                               | ×    |
| rs537733116                                       | rs415257                 | 47                             |                               |      |
| NA12843 low coverage (SRR1601898)                 |                          |                                |                               | ×    |
| AGGAGGAGAGTTCCTTTGAG                              | GCCAG                    | <b>◆</b> T C T T               | A T C T G T A T T G C C A     | GC   |
| AGGAGGAGAGTTCCTTTGAG                              | GCCAGGG                  |                                | CTGTATTGCCA                   | GC   |
| AGGAGGAGAGTTCCTTTGAG                              | GCCAGGG                  | СТАСА                          |                               |      |
| A G G A G G A G A G A G T T C C T T T G A G       | G C C A G G G G          |                                |                               | 6.0  |
| A G G A G G A G A G T T C C T T T $\zeta$ G A G   | GCCAGGGG                 |                                | A T C T G T A T T G C C A     | GC   |
|                                                   | GCCAGGG                  | CTACATTATCTT                   | A T C T G T A T T G C C A     | GC   |
| AGGAGGAGAGTTCCTTTGAG                              | GCCAGGG                  | СТА                            |                               |      |
| A G G A G G A G A G T T C C T T T G A G           | C C C A G G G A          | СТАСАТТАТСТТ                   | A T C T G T A T T G C C A     | G C  |
| AGGAGGAGAGTTCCTTTGAG                              | GCCAGGG                  | <b>C T A C A T T A T C T T</b> | A T C T G T A T T G C C A     | GC   |
| A G G A G G A G A G T T C C T T T G A G           | GCCAGGG                  |                                | A T C T G T A T T G C C A     | GC   |
|                                                   |                          |                                |                               | 6 0  |
| AGGAGGAGAGTTCCTTTGAG                              | GCCAGGGG                 | C T A C A T T A T C T T        |                               | GC   |
| NA12843 exome (SRR1601897)                        |                          |                                |                               | ×    |
| AGGAGGAGAGTTCCTTGA                                |                          | 4T C T T                       | ATCTGTATTGCCA                 | 6 0  |
| A G G A G G A G A G T>T C C T T T G A G           | GCCAGGG                  | CTACATTATCTT                   | ATCTG)                        |      |

These are aligned reads from SRA. Human reads like these are stored in cSRA format that stores only differences from a reference genome. You can also load aligned data directly from the run browser in SRA. To see an example, retrieve experiment SRX461252 from SRA.

| <u>SRX461252</u> : HGDP01259; genome sequencing                                                                  |  |  |  |  |  |  |  |
|----------------------------------------------------------------------------------------------------|--|--|--|--|--|--|--|
| 1 ILLUMINA (Illumina HiSeq 2000) run: 109.3M spots, 21.7G bases, 9.8Gb downloads                                 |  |  |  |  |  |  |  |
|                                                                                                    |  |  |  |  |  |  |  |
| Accession: SRX461252                                                                                             |  |  |  |  |  |  |  |
| Experiment design: Sample genomic DNA was extracted from lymphoblastoid cell lines and sequenced on an           |  |  |  |  |  |  |  |
| Illumina HiSeq 2000                                                                                              |  |  |  |  |  |  |  |
| Submitted by: Stanford University                                                                                |  |  |  |  |  |  |  |
| Study summary: <u>SRP036155</u> • Transcriptome Sequencing from Diverse Human Populations Reveals Differentiated |  |  |  |  |  |  |  |
| Regulatory Architecture • <u>PRJNA236787 • All experiments</u> • <u>Run Selector (more)</u>                      |  |  |  |  |  |  |  |
| Sample: <u>SAMN02603825</u> • SRS550849 (less)                                                                   |  |  |  |  |  |  |  |
| Organism: <u>Homo sapiens</u>                                                                                    |  |  |  |  |  |  |  |
| Attributes:                                                                                                    |  |  |  |  |  |  |  |
| label: HGDP01259                                                                                                 |  |  |  |  |  |  |  |
| Gender: M                                                                                                    |  |  |  |  |  |  |  |
| Population: Mozabite                                                                                             |  |  |  |  |  |  |  |
| Geographic_origin: Algeria (MZab)                                                                                |  |  |  |  |  |  |  |
| Geographic_area: Northern Africa                                                                                 |  |  |  |  |  |  |  |
| Biosampieriodel: Generic                                                                                         |  |  |  |  |  |  |  |
| Library: ( <u>more</u> )                                                                                         |  |  |  |  |  |  |  |
| Platform: Illumina (more)                                                                                        |  |  |  |  |  |  |  |
| ripeine.                                                                                                    |  |  |  |  |  |  |  |
| Program Version                                                                                                  |  |  |  |  |  |  |  |
| BWA 0.5.9                                                                                                    |  |  |  |  |  |  |  |
| Spot descriptor:                                                                                                 |  |  |  |  |  |  |  |
| 1 forward 101 reverse                                                                                            |  |  |  |  |  |  |  |
| Total: 1 run, 109.3M spots, 21.7G bases, <u>9.8Gb</u> 🕖                                                          |  |  |  |  |  |  |  |
| # Run # of Spots # of Bases Size Published                                                                       |  |  |  |  |  |  |  |
| 1. <u>SRR1157057</u> 109,263,054 21.7G <u>9.8Gb</u> 2014-08-26                                                   |  |  |  |  |  |  |  |

This is Next-Gen sequencing of genomic DNA from a Mozabite individual from Algeria. This is part of another study of human populations (PRJNA236787). Click the Run link to enter the SRA Run Browser and click on the Alignment tab. Choose chromosome 2 and choose "same sample" as the scope.

| HGDP01                 | HGDP01259; genome sequencing (SRR1157057)                                                                                                    |  |  |  |  |  |  |  |  |
|------------------------|----------------------------------------------------------------------------------------------------|--|--|--|--|--|--|--|--|
| Metadata               | Metadata Alignment Reads Download                                                                                                    |  |  |  |  |  |  |  |  |
| Alignn<br>Primar       | AlignmentReadsBasesFractionPrimary216.7M21.6Gbp99.17%                                                                                              |  |  |  |  |  |  |  |  |
| Refere<br>chr2<br>Homo | Reference     Range       chr2     •       Homo sapiens chromosome 2. GRCh37 primary reference assembly       • What does it do?                   |  |  |  |  |  |  |  |  |
| View                   | ViewscopeaccessioncountinSequence Viewer• this runSRR11570571• same experimentSRX4612521• same sampleSRS5508492same studySRP036155107all sra74,795 |  |  |  |  |  |  |  |  |

Now click the "Sequence Viewer" button to load the aligned reads. Search for the position of the lactase persistence SNP on chromosome 2 in GRCh37 (136,608,646), then zoom to the sequence at the marker.

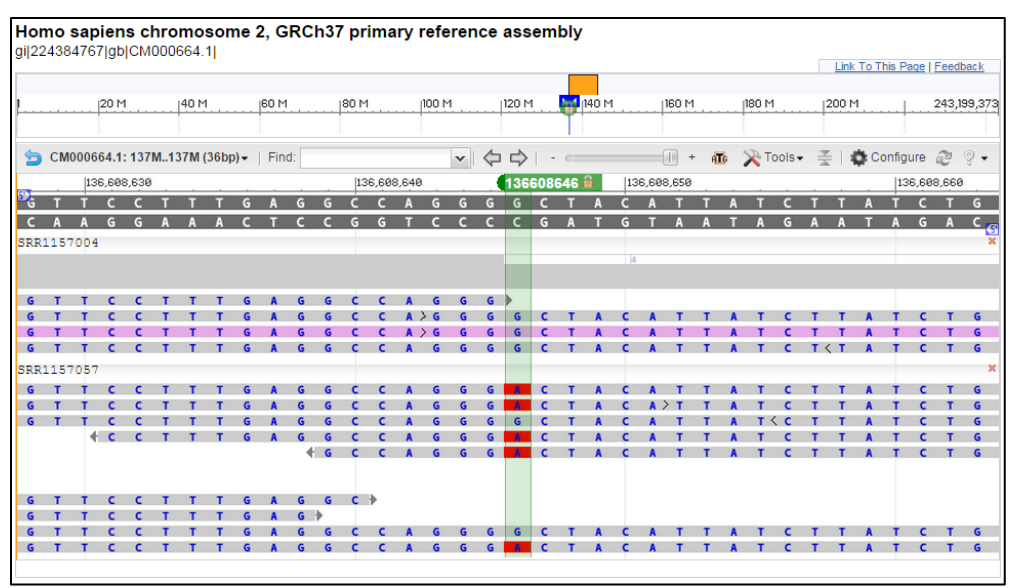

This person is a probably heterozygote for the lactase persistence allele. This is consistent with adaptation an ancestral pastoralist lifestyle that included consumption of dairy.

Go back and follow the link to dbSNP. You could use the FASTA sequence present in the SNP record to BLAST against the J. Craig Venter assembly (HuRef) to check which allele is included in his assembly.

#### Independent exercise: eye color variants

- Search MedGen for "blue eye color".
- Retrieve the record for "Skin/hair/eye pigmentation, variation in, 1".
- Follow the related information link to ClinVar
- Investigate the variant with the minor allele frequency of 18%. What populations are most likely to have the same allele as the Reference Genome? In which populations is the global minor allele now the major allele?
- What color eyes would the individual NA06984 likely have?

#### Using the variation reporter / variation viewer with desmocolin genes

Use the Gene Sensor in the Nucleotide database to access the DSC2 gene record for human.

| Nucleotide                           |       | DSC2                                                                                                    |                 |
|--------------------------------------|-------|----------------------------------------------------------------------------------------------------|-----------------|
|                                      |       | Save search Advanced                                                                                       |                 |
| Display Setting                      |       | Summary, 20 per page, Sorted by Default order                                                              | <u>Send to:</u> |
| See <u>DSC2</u> de<br>dsc2 reference | e seq | <u>collin 2</u> in the Gene database<br>uences <u>Genomic (1)</u> <u>Transcript (3)</u> <u>Protein (3)</u> |                 |

The embedded graphical sequence viewer shows a number of pathogenic variants for this gene.

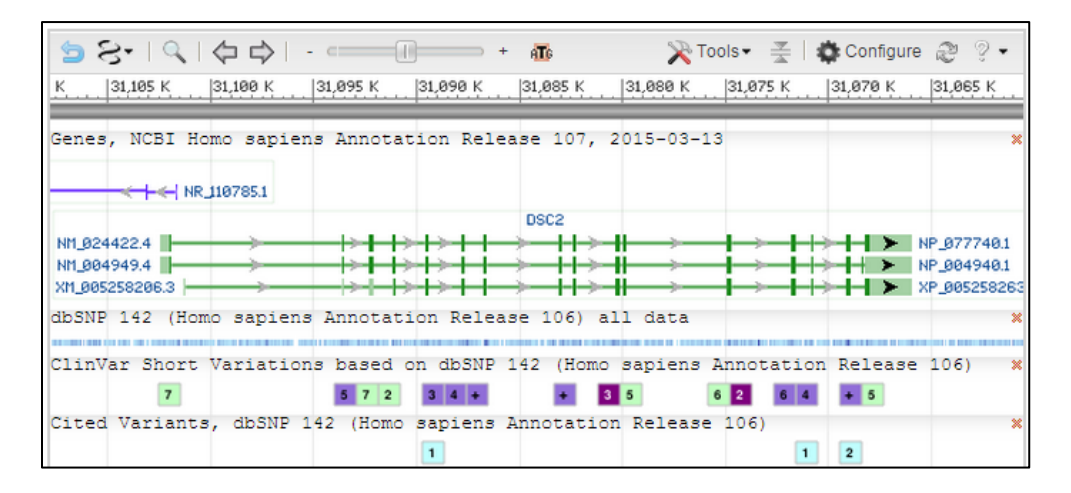

The Phenotypes section of the record suggests the dangerous nature of some of these as there is an ACMG guideline to report about the presence of these variants even as incidental findings.

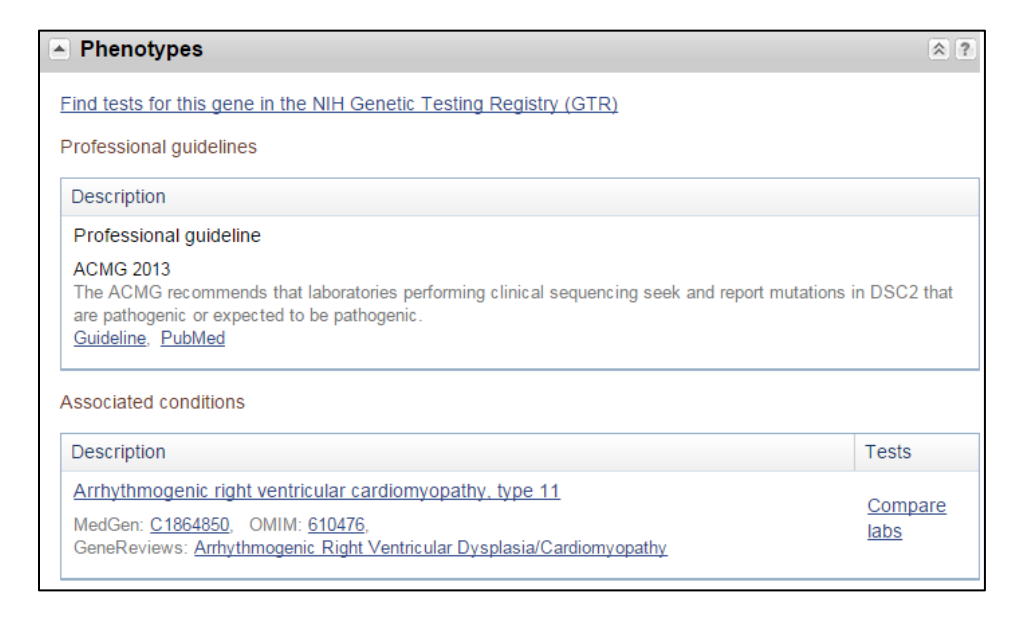

We will use the variation viewer, a dedicated browser for exploring all variants mapped to a region of the genome, to explore variants in this gene and other nearby regions. It includes both large variants from dbVar and small variants from dbSNP.

#### **Accessing the Variation Viewer**

Follow the link from the DSC2 gene record to the Variation Viewer.

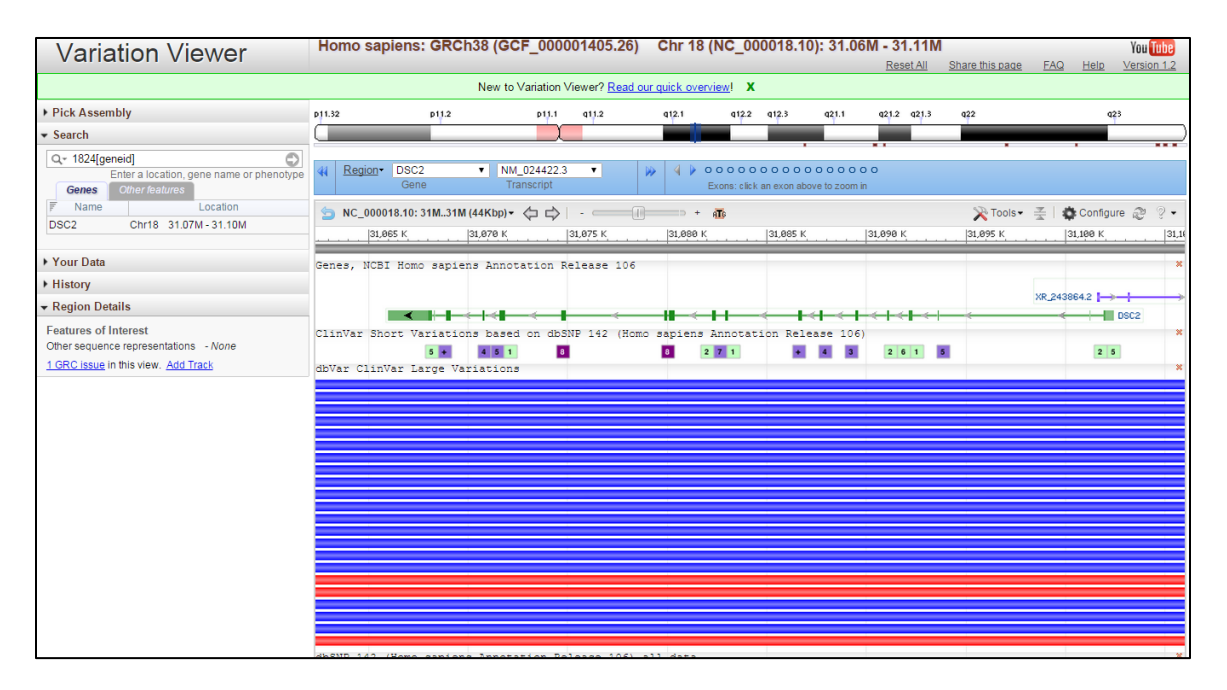

#### Tracks in the sequence viewer display

Notice the main graphical display. At the very top is an overview of human chromosome 18 represented as an ideogram with cytobands shown. There is a marker on the ideogram showing where we are on chromosome 18. We could drag this to move the display to another location. Below the ideogram is a navigation device. This is the Gene/Exon navigator. We'll use this to move around within the gene region in a few minutes. The graphic display below this is the embedded NCBI graphical sequence viewer that we saw in gene and in the 1000 Genomes Browser. The sequence viewer shows the region of chromosome 18 that contains the DSC2 gene. There are several tracks displayed. At the very top is an unlabeled track represented by a gray bar that is the sequence of chromosome 18. The next track shows the annotated genes. In this case DSC2. In this view the gene graphic has all splice variants merged but you can still see the exon intron structure. The next track shows the locations of small-scale variants from SNP that are in ClinVar and therefore have assertions about their phenotypes. The number in the boxes represents the number of variants in the region cover by the box. The color tells about pathogenicity. Put your mouse pointer over the gray area at the top of the track and link to the "Track legend" so you can see how the color code works.

NCBI Workshops

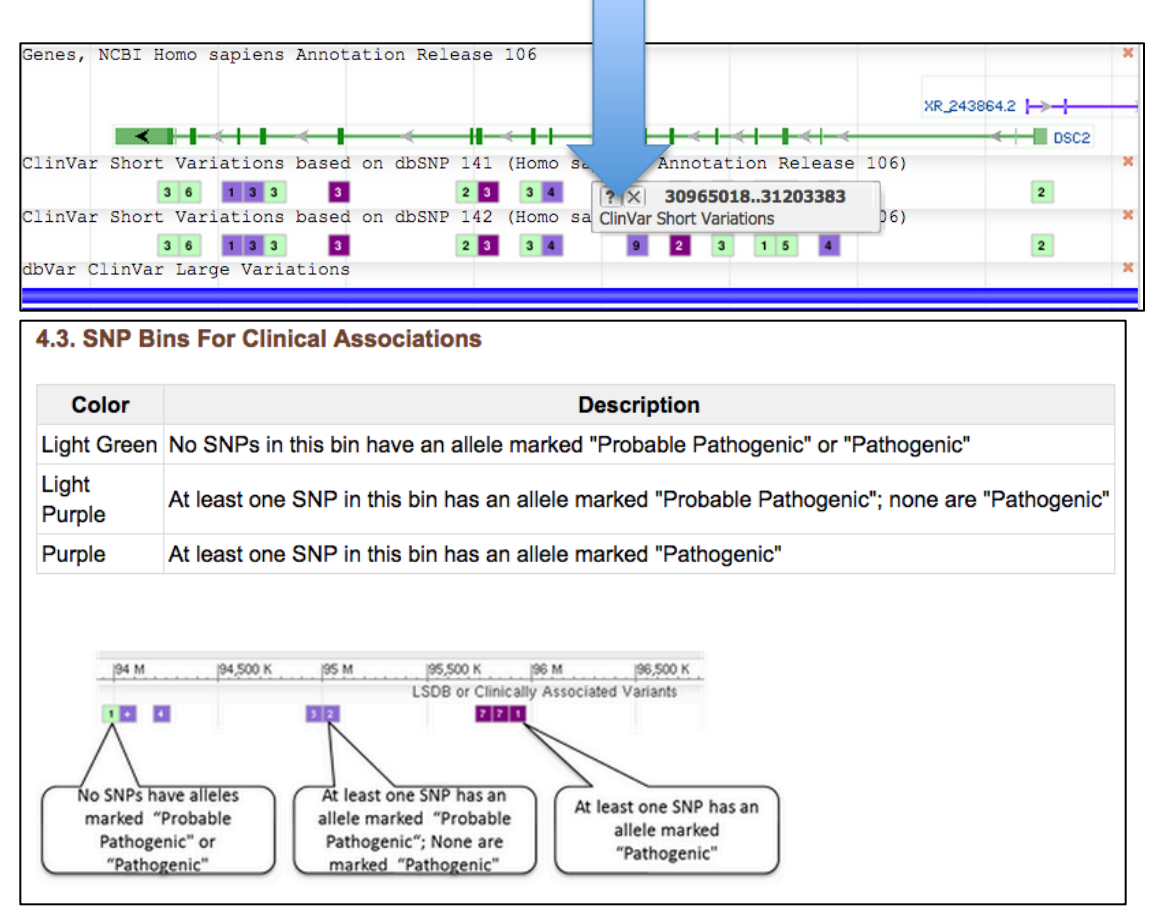

The next track shows large-scale variant regions from dbVar that have clinical assertions in ClinVar. These cover many genes. The red ones are relative deletions. The blue ones are duplications. You can check this with the "Track legend". The track at the bottom shows the locations of all variants from SNP. At this scale the track seems like nearly continuous data.

Change the Genes display to in the Variation Viewer to show all of the splice variants. Mouse over the top of the track and click the gear icon.

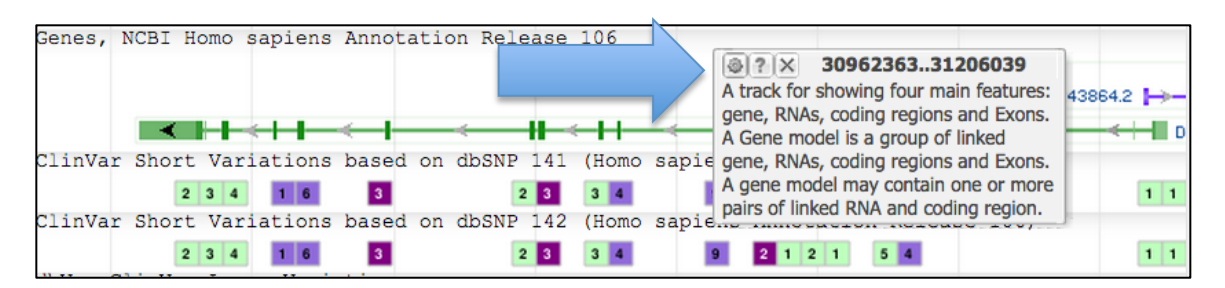

The Configure dialog appears for the Genes track. Set "Show all" in the rendering options and also check the "Project SNPs from mRNA and CDS feature", then click configure to apply these.

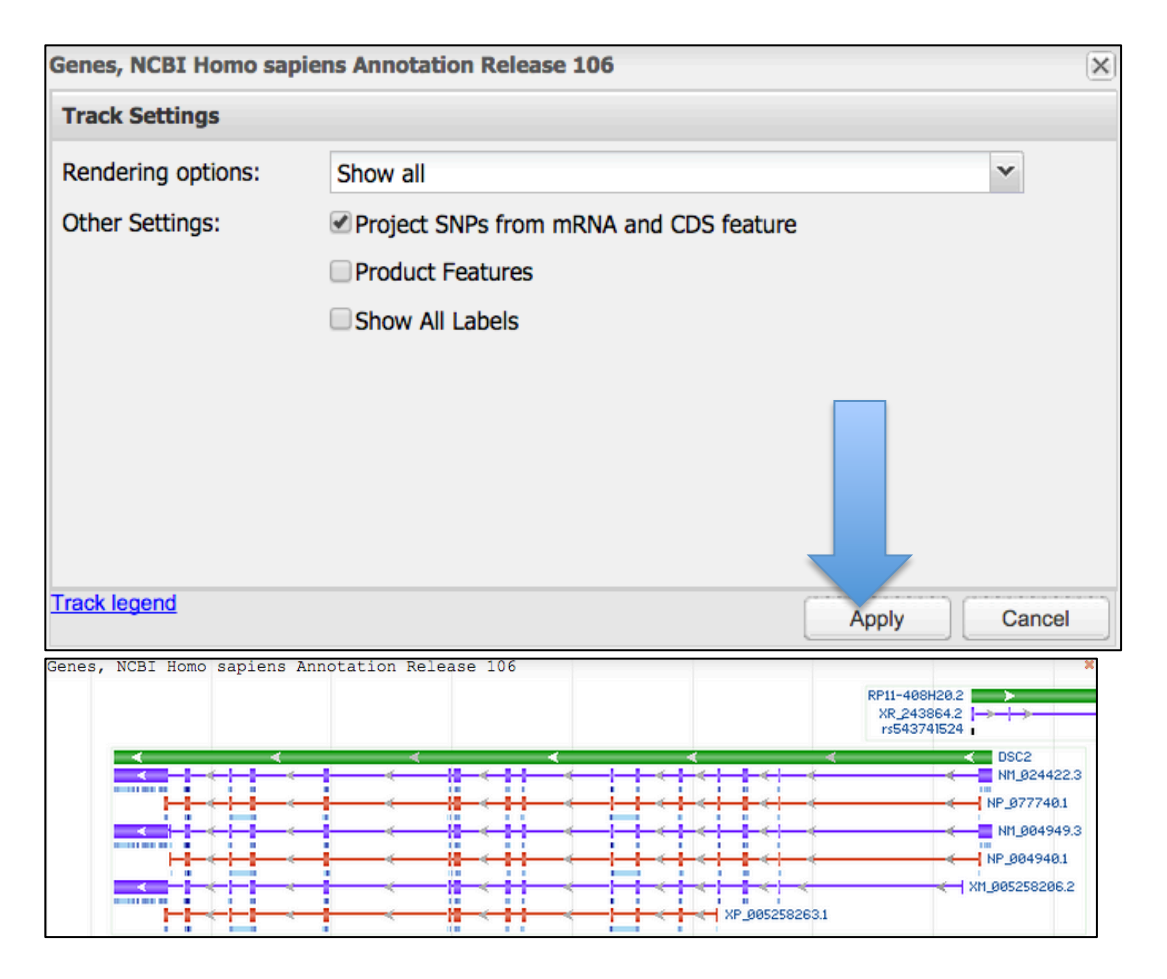

We can now see that there are three splice variants for this gene with slightly different sets of exons. We can use the Gene/Exon navigator to jump to the exon for the different transcript.

| 4 | Region- | DSC2 🛟 | ✓ NM_024422.3  | D | ∢ ▶ ०००००००००              | 00000      |
|---|---------|--------|----------------|---|----------------------------|------------|
|   |         | Gene   | NM_004949.3    |   | Exons: click an exon above | to zoom in |
|   |         |        | XM_005258206.2 |   | <br>                       | -          |

For example if I select NM\_004949 as the transcript, notice that the number of exons shown in the exon navigator (the radio button spots at the top) increases.

| 44 | Region - | DSC2 | \$<br>NM_004949.3 | \$ | 4 🕨 00000000000000000000000000000000000 |
|----|----------|------|-------------------|----|-----------------------------------------|
|    |          | Gene | Transcript        |    | Exons: click an exon above to zoom in   |

Jump to the second to the last exon by clicking on the second spot from the left. This is the second to the last exon in this case. Notice that this gene is on the opposite strand of the chromosome, which is why the 3-prime end appears at the left. This small exon only occurs in this splice variant and not in the other two.

| 44         | Region-          | DSC2 \$<br>Gene         | NM_00494<br>Transcript | 9.3 🛟             | )                 | *                      | 4 4     | e e e<br>Exons | s: click ar | e e e<br>n exon al | o o o o<br>bove to z | oom in                 | •                   |                                                            |          |
|------------|------------------|-------------------------|------------------------|-------------------|-------------------|------------------------|---------|----------------|-------------|--------------------|----------------------|------------------------|---------------------|------------------------------------------------------------|----------|
| 5          | NC_00001         | 8.10: 31M3 <sup>.</sup> | 1M (58bp) + <          |                   | c                 |                        | ii +    | a <b>T</b> e   |             |                    | $\sim$               | Tools -                | <u>*</u>            | Configure                                                  | • Z ? •  |
| 290        |                  | 31,068,30               | 0                      | 31,068,3          |                   | 31                     | ,068,32 | a              |             | 31,068             | ,330                 |                        | 31,                 | 068,340                                                    | 31       |
| A T        | TTAC             | стттс                   | ATTGT                  | ТААТ              | TTTTA             | AT                     | CAG     | AGT            | GTG         | тсс                | тст                  | AAT                    | GGI                 | ATTCC                                                      | TATAC    |
| T A<br>Gen | AATG<br>es, NCBI | GAAAG<br>Homo sap       | TAACAA<br>iens Annot   | AATTA<br>ation Re | AAAAT<br>lease 10 | 6<br>6                 | GTC     | ТСА            | CAC         | AGG                | AGA                  | TTA                    | СС                  | FAAGG                                                      |          |
|            | (                | ~                       |                        | 1                 |                   |                        |         | ~              |             |                    | <                    |                        |                     |                                                            | ~        |
|            |                  |                         |                        |                   |                   |                        |         | Ì              |             |                    |                      |                        |                     |                                                            |          |
| -          |                  |                         |                        | `                 |                   |                        |         |                |             |                    |                      |                        |                     |                                                            | · ·      |
| -          |                  | <                       |                        | <                 | <                 |                        |         | <<br>rs1379    | 334790      | -                  | <                    |                        | <b>×</b><br>rs14873 | 35638 💼                                                    |          |
|            |                  |                         |                        |                   | n AAA<br>K        | <i<br>TTA<br/>I</i<br> | GTC     | TCA<br>T       | CAC<br>H    | G<br>AGG<br>G      | AGA<br>R<br>rs13793  | I<br>TTA<br>I<br>84790 | CCT<br>S            | <ul> <li>€</li> <li>AAG</li> <li>E</li> <li>rs1</li> </ul> | 48735638 |
| _          |                  |                         |                        |                   |                   |                        |         | 2              |             |                    |                      |                        |                     |                                                            |          |

You are now zoomed in to the sequence level and can see nucleotides and amino acid sequences of the gene, transcript and products as well as individual SNP positions. You can restore the view using the Exon/Gene Navigator to select "Go to gene (with pad)" from the "Region" menu.

| 44  | Region - DSC2 + NM_004949      | .3 🛟       |       | 4     | •     | •    |          | • •  |       |       | • •    | • • •   | • • |       |
|-----|--------------------------------|------------|-------|-------|-------|------|----------|------|-------|-------|--------|---------|-----|-------|
|     | Go to gene (with pad)          |            |       |       | E     | ixon | s: click | an e | exon  | abov  | e to : | zoom in |     |       |
|     | Go to gene only (no pad)       |            |       | Ъ+    | đ     | 6    |          |      |       |       | 2      | Tools   |     |       |
|     | Go to transcript only (no pad) |            | les.  |       |       | r    |          |      |       |       | ~      |         |     | 101.0 |
| 57  | ✓ Use 10% padding              | 31,068,310 | 31,   | 068,3 | 20    |      |          | -    | 31,00 | 58,33 | 9      |         |     | 31,0  |
| A 1 | • ese to // padaling           | ТААТТТТТА  | A T C | : A ( | 5 A ( | GΤ   | GT       | GΤ   | C 1   | ст    | C 1    | ΓΑΑ     | ΤG  | GA    |
| T P |                                | ATTAAAAAT  | T A G | G T ( | СТ (  | C A  | CA       | C A  | ۱G    | GΑ    | G A    | A T T   | AC  | СТ    |

#### **Region details and filters**

Shift your focus to the left hand side of the Variation Viewer again. Starting at the top notice that we are currently showing the Genome Reference Consortium build 38 with NCBI's current annotation. The Genome Reference Consortium is a multi-center effort that includes NCBI responsible for maintaining updating and improving a reference assembly of the human genome. This is the descendant of the original publically Human Genome project sequence. You could also choose to show build 37 the previous genome assembly.

|                                                                      | 5                          |
|----------------------------------------------------------------------|----------------------------|
| <ul> <li>Pick Assembly</li> </ul>                                    |                            |
| GRCh38<br>Annotation Release 106-                                    |                            |
| <ul> <li>GRCh38: Annotation Re<br/>GRCh37.p13: Annotation</li> </ul> | lease 106<br>n Release 105 |

The "Region details" is where you may see other sequence representations such as alternate assemblies of the region representing other haplotypes if these were available. You may also see known issues with the current GRC build. In this case

there are issues in the region. You can use the short cut link to add the track to the display. This is the first track you've added. You can add others through the sequence viewer configure dialog. Going back to the sequence viewer display for a moment, drag the newly added track down below the Sequence track and mouse over the black graphic for the GRC issue to see that there is a problem with the sequence of the clone chosen for this region of the assembly. This is an issue that the GRC will resolve and of necessary make a patch to be incorporated in the next genome build.

#### Uploading your own data

Before we leave this area of the viewer, notice that you can load your own data into the Variation Viewer. You'll need a file with your variant calls. The upload feature accepts a number of different formats including BED, HGVS, GVF and VCF. You can then use the "Your Data" section to upload your data. A minimalist VCF file (Chr18.vcf) is given below. You can load it in your Web browser though the following link: <u>http://1.usa.gov/1xMOt6r</u>. You can save it as a text file and upload it as a track.

```
##fileformat=VCFv4.0
##reference=GRCh38
#CHROM
           POS
                ID
                      REF
                           ALT
                                 QUAL FILTER
                                                  INFO
18
     31074696
                Snp1 C
                           Α
                                            My=Snp1
                                       .
                                 .
18
     31074750
                Snp2 G
                                            My=Snp2
                           А
18
     31074875
                Snp11
                           Т
                                                  My=Snp11
                                 С
                                            .
                                       .
18
     31074892
                Snp12
                           G
                                 Α
                                                  My=Snp12
                                            •
                                       •
     31079872
                Snp3 A
                                            My=Snp3
18
                           G
                                 .
                                       .
18
     31079958
                Snp4 C
                           G
                                            My=Snp4
     31096565
                Snp6 C
                                            My=Snp6
18
                           CG
18
     31086483
                Snp3 C
                                            My=Snp3
                           А
                                 .
```

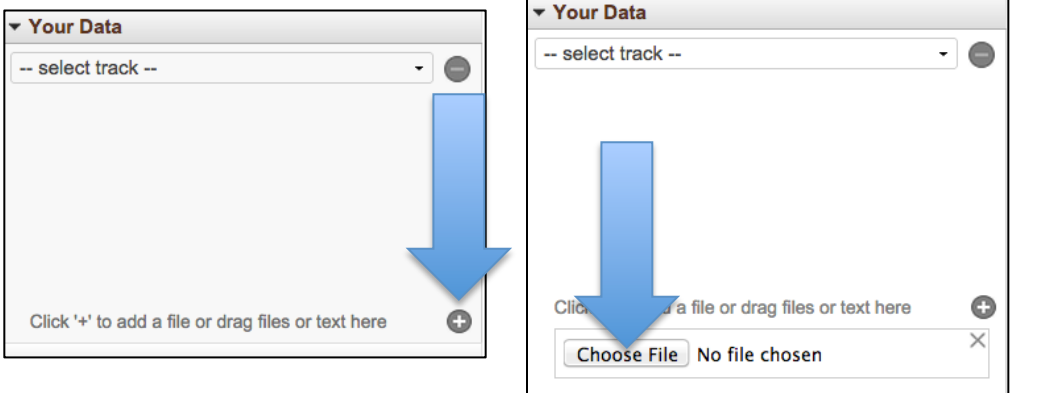

Select the track to add it to the display.

| r Your Data                         |                  |
|-------------------------------------|------------------|
| Chr18.vcf                           | - 0              |
| ✓ Chr18.vcf                         |                  |
|                                     |                  |
|                                     |                  |
| select 😫                            |                  |
|                                     | No data          |
| Click '+' to add a file or drag fil | les or text here |
| Chr18.vcf                           |                  |
|                                     | complete         |
|                                     |                  |

| dbSNP 142 | (Homo sapiens Annotation Release 1 | 06) all data |      |      |
|-----------|------------------------------------|--------------|------|------|
| Chr18.vcf |                                    |              |      |      |
|           | Snp1                               | Snp3         | Snp3 | Snp6 |
|           | Snp2  <br>Snp11                    | Shp4         |      |      |
|           | Snp12                              |              |      |      |

#### The Variation Reporter

A related resource is the Variation Reporter. It provides functional consequences for a set of variants and maps them onto chromosomes, transcripts and proteins. You can also load this file through the Variation Reporter

(www.ncbi.nlm.nih.gov/variation/tools/reporter), which is linked to the Variation Portal page. Download the file to your computer and upload into the Variation Reporter.

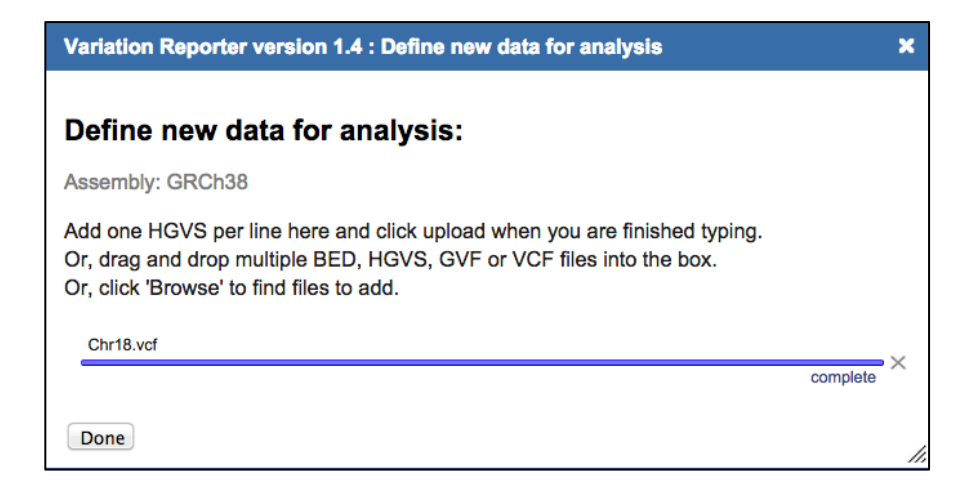

| janism:<br>mo sapiens                | Assembly:<br>GRCh37.p13<br>GRCh38 |          |        |        |
|--------------------------------------|-----------------------------------|----------|--------|--------|
|                                      |                                   |          |        |        |
| u <b>r data</b><br>able data<br>name | Track name                        | Assembly | Select | Delete |

| Click on the    | value in the Sub                | mitted Loc column to show it in | Sequence | Viewer.              |        |                    |                         |          |        |            | [        | Downloa       | dReport 🔚  |
|-----------------|---------------------------------|---------------------------------|----------|----------------------|--------|--------------------|-------------------------|----------|--------|------------|----------|---------------|------------|
|                 |                                 |                                 |          |                      |        |                    | Items 1 - 10 of 24      | << First | < Prev | Page 1     | of 3     | Next >        | Last >>    |
| Submitted<br>Id | Submitted<br>Loc                | Allele                          | Cytoband | NCBI Id              | Origin | 1000Genomes<br>MAF | Clinical<br>Information | PubMed   | Transc | ipt Allele |          | Co            | onsequence |
| Snp1            | <u>NC_000018.10</u><br>31074696 | NC_000018.10:g.31074696C>A      | 18q12.1  | <u>rs142594406</u>   |        |                    |                         |          | XM_00  | 5258206.   | 2:c.1446 | G>T <u>sy</u> | nonymous_  |
| Snp1            | NC_000018.10<br>31074696        | NC_000018.10:g.31074696C>A      | 18q12.1  | <u>rs142594406</u>   |        |                    |                         |          | NM_00  | 4949.3:c.  | 1875G>1  | Г <u>sy</u>   | nonymous_  |
| Snp1            | NC_000018.10<br>31074696        | NC_000018.10:g.31074696C>A      | 18q12.1  | <u>rs142594406</u> 🛈 |        |                    |                         |          | NM_02  | 4422.3:c.  | 1875G>1  | Г <u>sy</u>   | nonymous_  |
| Snp2            | NC_000018.10<br>31074750        | NC_000018.10:g.31074750G>A      | 18q12.1  |                      |        |                    |                         |          | XM_00  | 5258206.   | 2:c.1392 | C>T <u>sy</u> | nonymous_  |
| Snp2            | NC_000018.10<br>31074750        | NC_000018.10:g.31074750G>A      | 18q12.1  |                      |        |                    |                         |          | NM_00  | 4949.3:c.  | 1821C>1  | sy            | nonymous_  |
| Snp2            | NC_000018.10<br>31074750        | NC_000018.10:g.31074750G>A      | 18q12.1  |                      |        |                    |                         |          | NM_02  | 4422.3:c.  | 1821C>1  | <u>sy</u>     | nonymous_  |
| Snp11           | NC_000018.10<br>31074875        | NC_000018.10:g.31074875T>C      | 18q12.1  |                      |        |                    |                         |          | XM_00  | 5258206.   | 2:c.1267 | A>G <u>no</u> | n_synonym  |
| Snp11           | NC_000018.10<br>31074875        | NC_000018.10:g.31074875T>C      | 18q12.1  |                      |        |                    |                         |          | NM_00  | 4949.3:c.  | 1696A>0  | e no          | n_synonym  |
| Snp11           | NC_000018.10<br>31074875        | NC_000018.10:g.31074875T>C      | 18q12.1  |                      |        |                    |                         |          | NM_02  | 4422.3:c.  | 1696A>0  | e no          | n_synonym  |
| Snp12           | NC_000018.10<br>31074892        | NC_000018.10:g.31074892G>A      | 18q12.1  |                      |        |                    |                         |          | XM_00  | 5258206.   | 2:c.1250 | C>T <u>no</u> | n_synonym  |
|                 |                                 |                                 |          |                      |        |                    | Items 1 - 10 of 24      | << First | < Prev | Page 1     | of 3     | Next >        | Last >>    |

The Variation Reporter is particularly useful if you have your own variant calls and want to map them on to the genome and products. Notice that it provides the functional consequences for the variant calls and indicate when they match known SNPs. Follow the link to Snp11 to display it in the graphical sequence viewer at the bottom of the output

#### **Using Filters and Variant Table**

You can use the Variant Filters at the bottom of the right-hand column to find variants of interest. Scroll through these so you can see the kinds of things you can filter by. For example you can filter by minor allele frequency, and on small-scale variants. Select dbSNP as the first filter and then find common variants. Use the GO-ESP (Grand Opportunity Exome Sequencing Project), a set of variants from a number of large-scale genotyping studies. You could also select allele frequencies

from the 1000Genomes project data, a different set of populations from all over the world. Select minor allele frequency >=0.05.

| Filter by                          | ?                                                                                                    |
|------------------------------------|----------------------------------------------------------------------------------------------------|
| Source database                    |                                                                                                    |
| dbVar (0)                          | <b>GO-ESP MAF</b>                                                                                                    |
| In ClinVar<br>Yes (57)<br>No (836) | <ul> <li>○ 0.005 (0)</li> <li>○ 0.005 - 0.01 (0)</li> <li>○ 0.01 - 0.05 (0)</li> <li>✓ &gt;= 0.05 (2)</li> <li>○ not specified (0)</li> </ul> |

This leaves only two variants in the table.

| 4 | Download   | Edit columns      |                              |      | Items 1 - 2 of 2                           | << First < Prev             | Page 1     | of 1 Next >   | Last >>      |
|---|------------|-------------------|------------------------------|------|--------------------------------------------|-----------------------------|------------|---------------|--------------|
|   | Variant ID | Location          | Variant type                 | Gene | Molecular consequences                     | Worst clinical significance | 1000G MAF  | GO-ESP<br>MAF | Publications |
| • | rs1893963  | <u>31,069,076</u> | single nucleotide<br>variant | DSC2 | missense variant                           | Benign                      | C = 0.1892 | C = 0.1912    | 2            |
| • | rs12954874 | <u>31,093,602</u> | single nucleotide<br>variant | DSC2 | synonymous variant, 5<br>prime UTR variant | Benign                      | C = 0.1157 | C = 0.1071    |              |

Take a look at the missense variant rs1893963 with a minor allele frequency of 19%. You can link to this variant in the viewer by clicking on the location. Notice that there are overlapping variants in this region, one that affects a different position of in the codon and results in a different amino acid change and one that is redundant and will be merged with rs1893963 in the next dbSNP build.

| 5 NC_000018.10: 31                           | IM31M (53bp) 🗸 🦕 🛱                   | >                                                                                                    | =III) + A <u>T</u> G                                          | 💦 Tools 🗸 🚆 🛱 Cor                                            | nfigure ಿ 🤉 🗸           |
|----------------------------------------------|--------------------------------------|----------------------------------------------------------------------------------------------------|---------------------------------------------------------------|--------------------------------------------------------------|-------------------------|
| 1,069,050                                    | 31,069,060                           | 31,069,070                                                                                                    | 31,069,080                                                    | 31,069,090                                                   | 31,069,106              |
| ATGGTCTC                                     | CTGACCTCC                            | GTTTTTGA                                                                                                    | Г Т С С Т G А Т С С С                                         | ACGGTGCCAC                                                   | ΑΑΑĊΤĊĊ                 |
| TACCAGAGO                                    | GACTGGAGG                            | САААААСТИ                                                                                                    | <b>A A G G A C T A G G G</b>                                  | TGCCACGGTG                                                   | ΤΤΤGΑG                  |
| Genes, NCBI Homo                             | sapiens Annotatio                    | on Release 106                                                                                                    |                                                               |                                                              | ¥.                      |
| <                                            | < <                                  | <                                                                                                    | <                                                             | < <                                                          | <                       |
| <                                            | rs139290300 📥                        | rs1789054 💼 💼                                                                                                    | rs1893963 rs1460299                                           | 47 💻                                                         | rs139558481 (           |
| I T E<br>CTA CCA GAG<br>I T E<br>rs562571453 | Q G K G<br>GAC TGG AGG<br>Q G G      | N         K         I           CAR         ARA         CTA           N         K         I           rs139290300 | OK S C ≺<br>AGG ACT AGG<br>G S C<br>E S C<br>E S C<br>E S C = | U T ≪G C<br>GTG CCA CGG TGT<br>U T G C<br>rs146029947        | U≺ G<br>TTG AGG<br>U G  |
| <                                            | <pre>rs139290300</pre>               | rs1789054 💼 💼                                                                                                    | rs1893963 rs1460299                                           | 47 🚃                                                         | rs139558481 (           |
| I T E<br>CTA CCA GAG<br>I T E<br>rs562571453 | C C ≺ G<br>GÁC TGG AGG<br>Q G G<br>G | N ≪ K I<br>CAR AAA CTA<br>N K I<br>rs139290300                                                                    | AGG ACT AGG<br>G S G<br>■ #316939553 =                        | U T ≪G C<br>GTG CCA CGG TGT<br>T G C<br>rs146029947          | U ≪ G<br>TTG AGG<br>V G |
| <                                            | rs139290300 📥                        | rs1789054 🚃 🕳                                                                                                    | rs1893963 rs1460299                                           | 47 📩 🗧                                                       | rs139558481 1           |
| I T €<br>CTA CCA GAG<br>I T E<br>rs562571453 | GAC TGG AGG<br>Q G G                 |                                                                                                    | AGG ACT AGG<br>6 S 6<br>■ 13126339553 =                       | U T <u>≺G C</u><br>GTG CCA CGG TGT<br>U T G C<br>rs146029947 | U≮ C<br>TTG AGG<br>V G  |
| ClinVar Short Va                             | riations based on                    | dbSNP 141 (Homo                                                                                                   | sapiens Annotation F                                          | Release 106)                                                 | ×                       |
| ClinVar Short Va                             | riations based on                    | dbSNP 142 (Homo                                                                                                   | sapiens Annotation F                                          | Release 106)                                                 | ×                       |

Go back to the Exon/Gene navigator and restore the full-view as before by selecting "Go to gene (with pad)" in the "Region" menu. Now you can find some pathogenic

variants using the Variant Filter options. Uncheck the minor allele frequency option and set "In ClinVar" to "Yes".

You should now have 57 variants that have information in ClinVar. This may be a set that you'd want to download. You can do this using the download link at the top of the table. This delivers an XML file that has all the information in the table for each of the variants including the expanded information, as I'll show in a minute. Now check pathogenic under "Worst clinical significance".

| Source database             |
|-----------------------------|
| dbSNP (3)                   |
| 🔲 dbVar (0)                 |
| In ClinVar                  |
| 🗹 Yes (3)                   |
| 🔲 No (0)                    |
|                             |
| Worst clinical significance |
| Pathogenic (3)              |
| Likely pathogenic (0)       |
| risk factor (0)             |
| Uncertain significance (0)  |
| not provided (0)            |

You should get three variants; two that result in frame shifts and one that affects a splice site. Expand one of the frameshift ones, rs397514041.

|   | Varia                                                                                                    | nt ID               | Location  | Variant typ     | 96             | Gene                | Mole<br>cons | cular<br>equences                        | Worst clinical<br>significance |                               | 1000G<br>MAF | GO-ESP MAF                           | Publications      |
|---|----------------------------------------------------------------------------------------------------|---------------------|-----------|-----------------|----------------|---------------------|--------------|------------------------------------------|--------------------------------|-------------------------------|--------------|--------------------------------------|-------------------|
| 1 | rs397                                                                                                    | 7514043             | 31,074,73 | <u>deletion</u> |                | DSC2                | fram         | eshift variant                           | Pathogenic                     |                               |              |                                      |                   |
| , | rs397                                                                                                    | 7514041             | 31,080,18 | deletion        |                | DSC2                | fram         | eshift variant                           | Pathogenic                     |                               |              |                                      |                   |
| 1 | Alleles associated with rs397514041                                                                                 |                     |           |                 |                |                     |              |                                          |                                |                               |              |                                      |                   |
|   |                                                                                                    |                     | A         | lele informatio | n              |                     |              |                                          |                                | ClinVar infor                 | mation       |                                      |                   |
|   | Variant<br>allele                                                                                                   | Transcrip<br>change | t RefSec  |                 | Protein change | Molecula<br>consequ | ar<br>ence   | Condition                                |                                | Worst clinica<br>significance | al Submitter | s Highest review status              | Last<br>evaluated |
|   | delG                                                                                                    | c.1430d             | elC NM_0  | 04949.3         | Thr477Metfs    | frames<br>variant   | hift         | Arrhythmogenic rig<br>cardiomyopathy, ty | ht ventricular<br>pe 11        | Pathogenie                    | c 1          | classified by<br>single<br>submitter | Sep 03,<br>2013   |
|   | delG                                                                                                    | c.1430d             | elC NM_0  | 24422.3         | Thr477Metfs    | frames<br>variant   | hift         | Arrhythmogenic rig<br>cardiomyopathy, ty | ht ventricular<br>pe 11        | Pathogenie                    | o 1          | classified by<br>single<br>submitter | Sep 03,<br>2013   |
|   | delG                                                                                                    | c.1001d             | elC XM_0  | 05258206.2      | Thr334Metfs    | frames<br>variant   | hift         | Arrhythmogenic rig<br>cardiomyopathy, ty | ht ventricular<br>pe 11        | Pathogenie                    | c 1          | classified by<br>single<br>submitter | Sep 03,<br>2013   |
| 1 | <ul> <li>rs397514042 <u>31,087,815</u> single nucleotide DSC2 splice acceptor variant Pathogenic variant</li> </ul> |                     |           |                 |                |                     |              |                                          |                                |                               |              |                                      |                   |

The expanded view shows the HGVS expression and consequences for each of the three splice variants. The variant is asserted to be causative for "Arrhythmogenic right ventricular cardiomyopathy, type 11", a particular syndrome. Follow the "Pathogenic" link to ClinVar.

| NM_004949.3(DSC2):c.1430delC (p.Thr477Metfs)                                           |                                                                                         |            | Clinical significance                                                       |                                                   |         |
|----------------------------------------------------------------------------------------|-----------------------------------------------------------------------------------------|------------|-----------------------------------------------------------------------------|---------------------------------------------------|---------|
| NM 004949.3(DSC2):c.1430del0                                                           | C (p.Thr477Metfs)                                                                       | Go to: 🖂 🔿 | NM_004949.3(DSC2):c.1430delC (p.Thr477Metfs)                                |                                                   |         |
| Variant type:                                                                          | Deletion                                                                                | 00 0.0     | Clinical significance:<br>Review status:                                    | Pathogenic/Likely pathogenic                      |         |
| Cytogenetic location:                                                                  | 18q12.1                                                                                 |            | Number of submission(s):                                                    | 1                                                 |         |
| Genomic location:                                                                      | enomic location: Chr18:28660152 (on Assembly GRCh3<br>Chr18:31080186 (on Assembly GRCh3 |            | Condition(s)                                                                |                                                   |         |
|                                                                                        |                                                                                         |            | Arrhythmogenic right ventricular cardiomyopathy, type<br>11 [MedGen - OMIM] |                                                   |         |
| HGVS: NG_008208.2:g.27240delC<br>NM_004949.3:c.1430delC<br>NC_000018.10:g.31080186delG |                                                                                         |            |                                                                             | See supporting ClinVar r                          | records |
| Links:<br>NCBI 1000 Genomes Browser:                                                   | more<br>OMIM: <u>125645.0001</u><br>dbSNP: <u>397514041</u><br>rs397514041              |            | 1 Affected Gene<br>desmocollin 2 (DSC2) [Gen<br>Q Search ClinVar for varia  | ne - OMIM - Variation viewer]<br>ants within DSC2 |         |
| Molecular consequence:                                                                 | NM_004949.3:c.1430delC: frameshift va<br>[Sequence Ontology <u>SO:0001589]</u>          | ariant     | Q Search ClinVar for varia                                                  | ants including DSC2                               |         |
|                                                                                        |                                                                                         |            | Browser views                                                               |                                                   |         |
|                                                                                        |                                                                                         |            | RefSeqGene                                                                  |                                                   |         |
|                                                                                        |                                                                                         |            | Variation viewer [GRCh38 - GRCh37]                                          |                                                   |         |
|                                                                                        |                                                                                         |            | UCSC [GRCh38/hg38 - GR                                                      | Ch37/hg19]                                        |         |

| Assertion and evidence details Go to: 🖸 🛆       |                                     |                      |                                                             |          |                      |                                  |                         |
|-------------------------------------------------|-------------------------------------|----------------------|-------------------------------------------------------------|----------|----------------------|----------------------------------|-------------------------|
| Clinical Assertions                             | Evidence                            |                      |                                                             |          |                      |                                  |                         |
|                                                 |                                     |                      |                                                             |          |                      |                                  | <u>Hel</u>              |
| Germline                                        |                                     |                      |                                                             |          |                      |                                  |                         |
| Clinical<br>significance<br>(Last<br>evaluated) | Review status<br>(Assertion method) | Collection<br>method | Condition(s)<br>(Mode of inheritance)                       | Origin   | Citations            | Submitter<br>(Last<br>submitted) | Submission<br>accession |
| Pathogenic                                      | classified by single submitter      | literature only      | Arrhythmogenic right ventricular<br>cardiomyopathy, type 11 | germline | <u>PubMed</u><br>(2) | OMIM<br>(Dec 30,                 | SCV000038621            |

This variant comes from the OMIM record and hence is labeled as literature only. OMIM is only one of the sources of assertions in ClinVar. Follow the link to MedGen on the right to learn more about this particular syndrome. MedGen aggregates data from number of sources and is particularly helpful for integrating controlled vocabularies for phenotypic terms. (See the Clinical Features and Term Hierarchy section of the record.) Notice that this condition can result in sudden cardiac death. Because of this the ACMG recommends that any incidental finding on certain variants in the DSC2 gene and others be reported to patients undergoing sequencing for other genetic conditions. You can link to that paper from the bottom of the MedGen record. There are links to specific genetic tests in the Genetic Testing Registry here as well.

| MedGen                                                                                                    | MedGen                                                                                | ¢ C1864850[                                   | concepti                            | id]                                                             |                                        | Search                                                                | )    |
|----------------------------------------------------------------------------------------------------|---------------------------------------------------------------------------------------|-----------------------------------------------|-------------------------------------|-----------------------------------------------------------------|----------------------------------------|-----------------------------------------------------------------------|------|
|                                                                                                    |                                                                                       | Save search                                   | Limits                              | Advanced                                                        |                                        | - I                                                                   | Help |
| Display Settings: ♥ Fo                                                                                                    | III Report                                                                            | cardiomyonath                                 | v tvpo                              | <b>11</b> (APVD11)                                              | <u>Send to:</u>                        | Table of contents                                                     |      |
| MedGen UID: 351237 • C                                                                                                    | oncept ID: C186485                                                                    | 0 • Disease or Syndro                         | <b>y, type</b><br>me                |                                                                 |                                        | Disease characteristics                                               |      |
| Synonyms: ARRHYTHMOGENIC RIGHT VENTRICULAR CARDIOMYOPATHY 11;<br>Arrhythmogenic right ventricular dysplasia 11; ARRHYTHMOGENIC RIGHT<br>VENTRICULAR DYSPLASIA. FAMILIAL. 11; Arrhythmogenic Right Ventricular |                                                                                       |                                               |                                     |                                                                 |                                        | Additional description                                                |      |
|                                                                                                    |                                                                                       |                                               |                                     |                                                                 |                                        | Clinical features                                                     |      |
|                                                                                                    | Dysplasia/Cardior                                                                     | myopathy11; ARVD1                             | 1                                   | in yannogenie ragin                                             | e vontrioului                          | Term Hierarchy                                                        |      |
| Modes of inheritance:                                                                                                    | Autosomal recess                                                                      | ive inheritance                               |                                     |                                                                 |                                        | Professional guidelines                                               |      |
|                                                                                                    | Autosomai domin                                                                       | ant inneritance                               |                                     |                                                                 |                                        | Recent clinical studies                                               |      |
| Gene:                                                                                                    | DSC2                                                                                  |                                               |                                     |                                                                 |                                        |                                                                       | _    |
| Cytogenetic location:                                                                                                    | 18q12.1                                                                               |                                               |                                     |                                                                 |                                        | Genetic Testing Registry                                              | -    |
| Owner .                                                                                                    | 010470                                                                                |                                               |                                     |                                                                 |                                        | Deletion/duplication analysis (1                                      | 14)  |
| Disease charact                                                                                                    | eristics                                                                              |                                               |                                     |                                                                 | Go to: ⊠ ∧                             | Mutation scanning of the entire                                       |      |
| Excerpted from the Ge<br>Arrhythmogenic right ver<br>fibrofatty replacement of<br>young individuals and at                                                                                                    | neReview: Arrhyt<br>htricular dysplasia/<br>the myocardium to<br>hletes. It primarily | cardiomyopathy (AR<br>hat predisposes to ve   | ntricular<br>VD/C) is<br>entricular | r Dysplasia/Cardio<br>characterized by pr<br>tachycardia and su | myopathy<br>ogressive<br>dden death in | coding region (1)<br>Sequence analysis of select<br>exons (2)         |      |
| ventricle. The presentati<br>may not meet establishe<br>years). [from GeneRevie                                                                                                    | on of disease is hig<br>d clinical criteria. T<br>ws]                                 | ghly variable even wi<br>The mean age at diag | thin fami<br>gnosis is              | lies, and some affect<br>31 years (±13; rang                    | cted individuals<br>e: 4-64            | Sequence analysis of the entire<br>coding region (29)<br>See all (30) | e    |
| Full text of GeneReview<br>Summary   Diagnosis<br>Counseling   Resource                                                                                                    | w (by section):<br>Clinical Descripti<br>s   Molecular Ger                            | on   Differential Dia<br>netics   References  | gnosis  <br>  Chapte                | Management   Ge<br>er Notes                                     | enetic                                 | Molecular resources                                                   |      |
| Authors:                                                                                                    |                                                                                       |                                               |                                     |                                                                 |                                        | OMIM                                                                  |      |
| Elizabeth McNally   He                                                                                                    | ather MacLeod   I                                                                     | Lisa Dellefave-Castil                         | O VIEW 1                            | full author information                                         | n                                      | RefSeqGene                                                            |      |
| Additional desc                                                                                                    | ription                                                                               |                                               |                                     |                                                                 | Go to: 🖂 🔿                             | View DSC2 variations in ClinVa                                        | ar   |
| From GHR                                                                                                    |                                                                                       |                                               |                                     |                                                                 |                                        | Coriell Institute for Medical<br>Research                             |      |
| adulthood. ARVC is a di                                                                                                    | sorder of the myoc                                                                    | ardium, which is the                          | muscula                             | art disease that usu<br>r wall of the heart. T                  | his condition                          |                                                                       |      |
| causes part of the myoc<br>(arrhythmia) and sudder                                                                                                    | Consumer resources                                                                    |                                               |                                     |                                                                 |                                        |                                                                       |      |
| affected individuals may                                                                                                    | still be at risk of si                                                                | udden death, especia                          | ally during                         | g strenuous exercise                                            | e. When                                | Genetics Home Reference                                               |      |
| (palpitations), light-head                                                                                                    | edness, and faintir                                                                   | ude a sensation of fling (syncope). Over ti   | uttering o<br>me, ARV               | r pounding in the cr<br>C can also cause sh                     | hortness of                            | Genetic Alliance                                                      |      |
| breath and abnormal sw<br>the later stages of the di                                                                                                    | elling in the legs o<br>sease, it can lead                                            | r abdomen. If the my to heart failure. http:  | ocardium<br>//ghr.nlm               | n becomes severely<br>.nih.gov/condition/a                      | damaged in<br>rrhythmogenic-           | MedlinePlus                                                           |      |
| right-ventricular-cardiom                                                                                                    | vopathy                                                                               |                                               |                                     |                                                                 |                                        |                                                                       |      |

# Adding tracks and navigating

Go back to the Variation Viewer to add an additional track. Click the configure menu in the sequence viewer and select the Variation tracks on the right-hand-side. Check the box for "dbSNP 141 association results". This track tells you about genotypephenotype association results like the ones shown in PheGenI from a number of sources. Click the Configure button to add this track. You will see that there is nothing in this view. Zoom out and move right, down the q arm of chromosome 18. Notice the other desmosomal protein genes in this region, the desmocollins (DSC1, DSC2, DSC3) and the desmogleins (DSG1 through DSG4). Many of these have pathogenic variants as you can see.

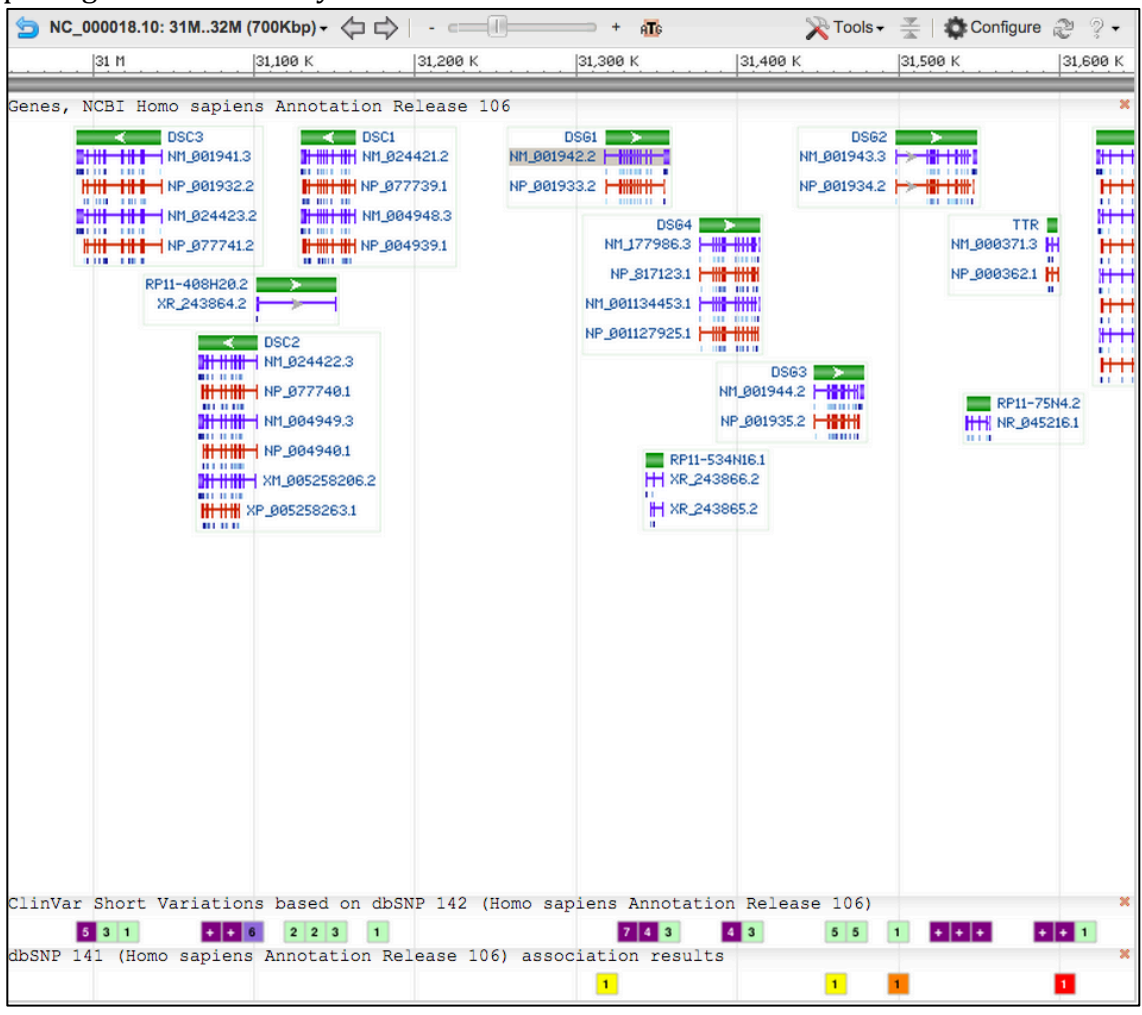

#### **Association results**

You can see a highly significant association result just downstream of the TTR gene. These association results are color coded by negative log p value. Red is most significant. Mouse over this downstream result for TTR. Notice that the variant is associated (strongly) with vitamin A levels. This is from a Genome Wide Association Study (GWAS).

| 5 NC_000018.10: 32M | 32M (14Kbp     | )• (= = ====                                                                                      |                                                                         | 6                                                                                                    | 🔀 Tools 🗸 🛓 🛊                                                                                   | Configure ಿ 🤉 🗸                                                                                       |
|---------------------|----------------|---------------------------------------------------------------------------------------------------|-------------------------------------------------------------------------|----------------------------------------------------------------------------------------------------|-------------------------------------------------------------------------------------------------|----------------------------------------------------------------------------------------------------|
| 31,596 K            | 31,598 K       | 31,600 K                                                                                          | 31,602 K                                                                | 31,604 K                                                                                                    | 31,606 K                                                                                        | 31,608 K                                                                                              |
| Genes, NCBI Homo s  | apiens An<br>≻ | notation Release                                                                                  | 106                                                                     |                                                                                                    |                                                                                                 | ×                                                                                                    |
| * *                 |                | 日本<br>Gene: TTR<br>Gene: TTR<br>Title: transthyretin<br>Location: 31,591,7673<br>Length: 7,258    | 1,599,024                                                               | , in the second second s |                                                                                                 |                                                                                                    |
|                     | ţ              | inks & Tools<br>View GeneID: 7276 (TT<br>View HGNC: 12405<br>View HPRD: 01447<br>View MIM: 176300 | R                                                                       |                                                                                                    |                                                                                                 |                                                                                                    |
| ClinVar Short Vari  | ations b       | GenBank View: <u>NC 00</u><br>FASTA View: <u>NC 00</u><br>BLAST Genomic: <u>NC 00</u>             | 00018.10 (31,591,767.<br>00018.10 (31,591,767.<br>00018.10 (31,591,767. | 31,599,024)<br>31,599,024)<br>31,599,024)<br>Relea                                                                                                    | ase 106)                                                                                        | ×                                                                                                    |
| dbSNP 141 (Homo sa  | piens Anno     | otation Release 1                                                                                 | 06) association                                                         | results                                                                                                    |                                                                                                 | ×                                                                                                    |
|                     |                |                                                                                                   |                                                                         |                                                                                                    | 3160731631<br>Variation ID<br>Location<br>Phenotype<br>Data source<br>P-Value (-log10)<br>Go to | 507316<br>: <u>rs1667255</u><br>: 31607316<br>: <u>Vitamin A</u><br>: NHGRI GWAS<br>catalog<br>: 13.2 |
|                     |                |                                                                                                   |                                                                         |                                                                                                    | PubMed                                                                                          | : <u>21878437</u>                                                                                     |

Remember this is an association (linkage) not an assertion that this is a causative variant. Follow the link to gene to that TTR is a retinol (vitamin A) carrier protein, so this is a potentially interesting result.

| TTR transthyretin         | n [ Homo sapiens (human) ]                                                                               |
|---------------------------|----------------------------------------------------------------------------------------------------|
| Gene ID: 7276, updated or | n 9-Nov-2014                                                                                             |
| Summary                   |                                                                                                    |
| Official Symbol           |                                                                                                    |
| Official Eull Name        | tronothyrotin annulled by HCNC                                                                           |
| Brimany course            |                                                                                                    |
| See related               | HONC.HONC.12405                                                                                          |
| Gene type                 | protein coding                                                                                           |
| RefSeg status             | REVIEWED                                                                                                 |
| Organism                  | Homo sapiens                                                                                             |
| Lineage                   | Eukaryota; Metazoa; Chordata; Craniata; Vertebrata; Euteleostomi; Mammalia; Eutheria;                    |
|                           | Euarchontoglires; Primates; Haplorrhini; Catarrhini; Hominidae; Homo                                     |
| Also known as             | CTS; CTS1; PALB; TBPA; HEL111; HsT2651                                                                   |
| Summary                   | This gene encodes transthyretin, one of the three prealbumins including alpha-1-antitrypsin,             |
|                           | transthyretin and orosomucoid. Transthyretin is a carrier protein; it transports thyroid hormones in the |
|                           | plasma and cerebrospinal fluid, and also transports retinol (vitamin A) in the plasma. The protein       |
|                           | consists of a tetramer of identical subunits. More than 80 different mutations in this gene have been    |
|                           | reported; most mutations are related to amyloid deposition, affecting predominantly peripheral nerve     |
|                           | and/or the heart, and a small portion of the gene mutations is non-amyloidogenic. The diseases caused    |
|                           | by mutations include amyloidotic polyneuropathy, euthyroid hyperthyroxinaemia, amyloidotic vitreous      |
|                           | opacities, cardiomyopathy, oculoleptomeningeal amyloidosis, meningocerebrovascular amyloidosis,          |
|                           | carpal tunnel syndrome, etc. [provided by RefSeq, Jan 2009]                                              |

# You can link through to PubMed to see that the authors find two significant associations in this article. The other one is near RBP4 (retinol binding protein 4), which also makes some biological sense.

| which also makes some biological sense.                                                                                 | Related information              |
|----------------------------------------------------------------------------------------------------|----------------------------------|
| Hum Mol Genet. 2011 Dec 1;20(23):4724-31. doi: 10.1093/hmg/ddr387. Epub 2011 Aug 30.                                    | Related Citations                |
| Genome-wide association study of circulating retinol levels.                                                            | Gene                             |
| Mondul AM <sup>1</sup> , Yu K, Wheeler W, Zhang H, Weinstein SJ, Major JM, Cornelis MC, Männistö S, Hazra A, Hsing AW,  | HomoloGene                       |
| KB, Eliassen H, Tanaka T, Reding DJ, Hendrickson S, Ferrucci L, Virtamo J, Hunter DJ, Chanock SJ, Kraft P, Alba         | MedGen                           |
| Author information                                                                                                    | Nucleotide (RefSeq)              |
| Abstract                                                                                                    | Nucleotide (Weighted)            |
| Abstract<br>Reting is one of the most biologically active forms of vitamin A and is hypothesized to influence a wide ra | Protein (RefSeq)                 |
| human diseases including asthma, cardiovascular disease, infectious diseases and cancer. We conducte                    | Protein (Weighted)               |
| genome-wide association study of 5006 Caucasian individuals drawn from two cohorts of men: the Alpha-                   | PubChem Compound (MeSH Keyword)  |
| Tocopherol, Beta-Carotene Cancer Prevention (ATBC) Study and the Prostate, Lung, Colorectal, and Ova                    | PubChem Substance (MeSH Keyword) |
| (PLCO) Cancer Screening Trial. We identified two independent single-nucleotide polymorphisms as ociat                   | References for this PMC Article  |
| circulating retinol levels, which are located near the transthyretin (TTR) and retino                                   | SNP (Cited)                      |
| genes which encode major carrier proteins of retinol: rs166/255 (P =2.30× 10(-17),                                      | Taxonomy via GenBank             |
| Health Study and the Invecchiare in Chianti Study (InCHIANTI) that included 3792 women and 504 men (                    | UniGene                          |
| =9.49× 10(-5)), but found no association for retinol with rs1667255 in TTR among women, thus suggestin                  | SNP                              |
| evidence for gender dimorphism (P-interaction=1.31× 10(-5)). Discovery of common genetic variants asso                  | GEO Profiles                     |
| with serum retinol levels may provide further insight into the contribution of retinol and other vitamin A              | Free in PMC                      |
| compounds to the development of cancer and other complex diseases.                                                      | Cited in PMC                     |
|                                                                                                    |                                  |

To explore this, link to SNP cited from the "Related information" section on the right-hand side of the PubMed abstract.

| Re         | sults: 2                |                                                                                                    |  |  |  |  |  |  |  |  |
|------------|-------------------------|----------------------------------------------------------------------------------------------------|--|--|--|--|--|--|--|--|
|            | rs10882272 IHomo sapier | nsl                                                                                                   |  |  |  |  |  |  |  |  |
| 1.         |                         |                                                                                                    |  |  |  |  |  |  |  |  |
|            | Suspected               |                                                                                                    |  |  |  |  |  |  |  |  |
|            | TTTTTTTTTTTCATTTATAA    | AAATGC <mark>[ C/T ]</mark> ATGGACCCTTTTAAGAGAATCGGCA                                                 |  |  |  |  |  |  |  |  |
|            | Chromosome:             | 10:93588425                                                                                           |  |  |  |  |  |  |  |  |
|            | Gene:                   | FFAR4 (GeneView)                                                                                      |  |  |  |  |  |  |  |  |
|            | Functional Consequence: | utr variant 3 prime                                                                                   |  |  |  |  |  |  |  |  |
|            | Validated:              | no info                                                                                               |  |  |  |  |  |  |  |  |
|            | Global MAF:             | C=0.3898/1951                                                                                         |  |  |  |  |  |  |  |  |
|            | HGVS:                   | NC_000010.10:g.95348182T>C,                                                                           |  |  |  |  |  |  |  |  |
|            |                         | NC_000010.11:g.93588425T>C,                                                                           |  |  |  |  |  |  |  |  |
|            |                         | NC_000010.7:g.950127691>C, NG_032670.1:g.267611>C,<br>NM_001195755.1:c.*816T>C, NM_181745.3:c.*816T>C |  |  |  |  |  |  |  |  |
|            | PubMed                  |                                                                                                    |  |  |  |  |  |  |  |  |
| <b>2</b> . | rs1667255 [Homo sapiens | 5]                                                                                                    |  |  |  |  |  |  |  |  |
|            | GCCAGAGATGGGACTATTT     | CTTCTT <mark>[A/C]</mark> TTGTTTTAGATGTAAACATTAAAAA                                                   |  |  |  |  |  |  |  |  |
|            | Chromosome:             | 18:31607316                                                                                           |  |  |  |  |  |  |  |  |
|            | Validated:              | no info                                                                                               |  |  |  |  |  |  |  |  |
|            | Global MAF:             | A=0.4996/2502                                                                                         |  |  |  |  |  |  |  |  |
|            | HGVS:                   | NC_000018.10:g.31607316A>C,                                                                           |  |  |  |  |  |  |  |  |
|            |                         | NC_000018.9:g.29187279A>C                                                                             |  |  |  |  |  |  |  |  |
|            | PubMed                  |                                                                                                    |  |  |  |  |  |  |  |  |
|            |                         |                                                                                                    |  |  |  |  |  |  |  |  |

There is no SNP associated with RBP4. Let's see why. Follow the link through to rs10882272 (FFAR4 gene), then from the SNP record link through to build 38 Chr Pos. to the Variation Viewer.

| Reference SNP (refSNP) Cluster Report: rs10882272                                |                                     |                                                        |  |  |  |
|----------------------------------------------------------------------------------|-------------------------------------|--------------------------------------------------------|--|--|--|
| RefSNP                                                                           | Allele                              | HGVS Names                                             |  |  |  |
| Organism: human (Homo sapiens)                                                   | Variation Class: SNV:               | NC_000010.10:g.95348182T>C                             |  |  |  |
| Molecule Type: Genomic                                                           | single nucleotide variation         | NC_000010.11:g.93588425T>C                             |  |  |  |
| Created/Updated in build: 120/142                                                | RefSNP Alleles: C/T (FWD)           | NC_000010.7:g.95012769T>C                              |  |  |  |
| Map to Genome Build: 106/Weight                                                  | Allele Origin:                      | NG_032670.1:g.267611>C                                 |  |  |  |
| Validation Status: 🍽 🕂 🖓 🔐                                                       | Ancestral Allele: C                 | NM_001195755.1:C.*8161>C                               |  |  |  |
| Citation: PubMed                                                                 | Variation Viewer: unknown           | NW_101745.5.C. 01012C                                  |  |  |  |
| Association: NHGRI GWAS PheGenI                                                  | Clinical Significance: NA           |                                                        |  |  |  |
|                                                                                  | MAF/MinorAlleleCount: C=0.3898/1952 |                                                        |  |  |  |
| MAF Source: 1000 Genomes                                                         |                                     |                                                        |  |  |  |
| SNP Details are organized in the following section<br>GeneView Map Submission Fa | source Diversity Validation         |                                                        |  |  |  |
| Integrated Maps (Hint: click on 'Chr Pos' to arian                               | t in the new NCBI variation viewer) |                                                        |  |  |  |
| Assembly  + Annotation Chr                                                       | Contig Contig                       | Pos SNP<br>to Contig<br>Chr allele Contig<br>to Contig |  |  |  |
| GRCh38 <u>106</u> <u>10</u> <u>93588425</u>                                      | NT_030059.14 518949                 | Fwd T Fwd                                              |  |  |  |
| GRCh37.p13 <u>105</u> <u>10</u> <u>95348182</u>                                  | NT_030059.13 461526                 | 546 Fwd T Fwd                                          |  |  |  |

Zoom out so that you can see rs10882272 is also is close to and upstream of RPB4.

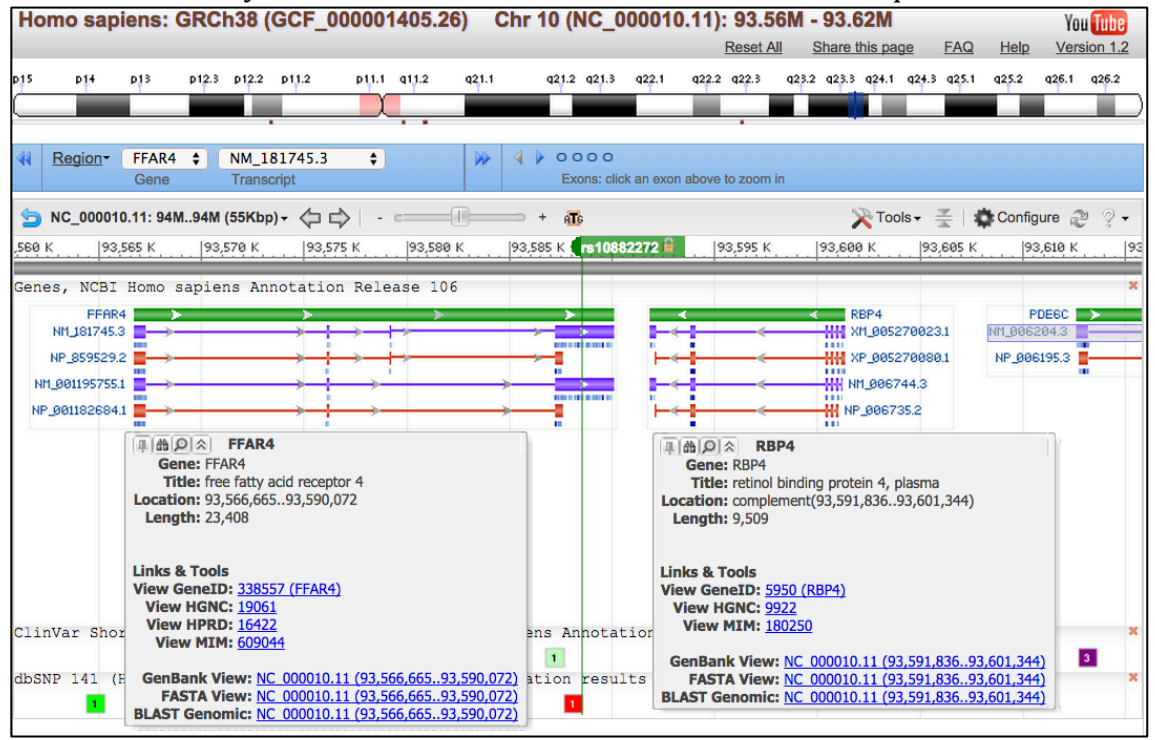

#### Independent exercise: variants on chromosome 5

Investigate the following set of variants on chromosome 5 using the Variation Reporter, the Variation Viewer, SNP, ClinVar and any other NCBI resources.

NC\_000005.10:g.1254479C>T NC\_000005.10:g.1286401C>A NC\_000005.10:g.1321972C>T NC\_000005.10:g.1421890T>A NC\_000005.10:g.1421997A>T

- Where possible match these to RefSNP records.
- Identify the two affected genes.
  - What are the functions of these genes?
- Predict the functional consequences of each on the mRNA and protein sequences.
- Find any phenotypes associated with each.
- Identify any previously unreported variants
- Identify any novel alleles.
- Which two of these have a minor allele frequency greater than 1% in the 1000Genomes populations?
  - Find the genotypes of individual samples NA12878 (CEU population) and NA19240 (YRI Population).
  - Find any GWAS associations for the polymorphic SNPs. What conditions are linked to these?
- Which of the variants have information in ClinVar?
  - What conditions reported for these variants?